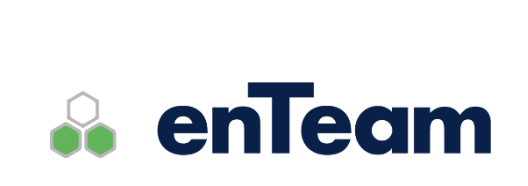

Uživatelská příručka

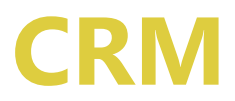

Správa kontaktů

#### CRM – Uživatelská příručka

#### Leviom data s.r.o.

Jungmannova 17/3 110 00 Praha 1

Telefon +420 603 902 475 E-mail <u>helpdesk@leviom.cz</u> Internet <u>www.leviom.cz</u>

V případě problému kontaktujte zákaznickou podporu: Tel: +420 608 608 340 <u>helpdesk@leviom.cz</u>

# 1 Obsah

| 1    | OBSAH                                       | 3  |
|------|---------------------------------------------|----|
| 2    | ÚVODNÍ INFORMACE                            | 6  |
| 2.1  | Funkce programu                             |    |
| 2.2  | Přihlášení                                  | 6  |
| 2.3  | Zobrazení kontaktů nebo společností         | 6  |
| 2.3. | .1 Karty kontaktů                           | 6  |
| 2.3. | .2 Kategorie kontaktů                       | 7  |
| 2.3. | .3 Seznam kontaktů                          |    |
| 2.4  | Označení kontaktů nebo společností          |    |
| 2.5  | Řazení                                      | 9  |
| 2.6  | Nastavení sloupců zobrazovaných v seznamech |    |
| 2.7  | Stavový řádek                               |    |
| 3    | ZPRACOVÁNÍ KONTAKTŮ NEBO SPOLEČNOSTÍ        | 12 |
| 3.1  | Přidání pového kontaktu                     | 12 |
| 31   | 1 Záložka Obecné                            | 12 |
| 3.1  | <ol> <li>Založka Občele</li></ol>           |    |
| 3.1  | 3 Záložka Uživatelské                       |    |
| 3.1  | 4 Záložka vztahv K/S                        | 14 |
| 3.1  | 5 Záložka vztahy K/S uživatelské            |    |
| 3.1  | 6 Záložka Workflow Manager                  | 15 |
| 3.1. | .7 Uložení kontaktu                         |    |
| 3.2  | Přidání nové společnosti                    |    |
| 3.3  | Aktualizace údajů                           |    |
| 3.3. | .1 Editace údajů přímo v seznamu            |    |
| 3.4  | Mazání kontaktu nebo společnosti            |    |
| 3.5  | Kopie kontaktu nebo společnosti             |    |
| 3.6  | Slučování kontaktů nebo společností         |    |
| 3.7  | Export kontaktů nebo společností            |    |
| 3.8  | Import dat do kontaktů nebo společností     |    |
| 4    | VYHLEDÁVÁNÍ V SEZNAMECH                     | 20 |
| 4.1  | Rychlé hledání                              |    |

| 4.2        | Vyhledávání pomocí pole Vyhledat                                   |           |  |  |  |  |  |
|------------|--------------------------------------------------------------------|-----------|--|--|--|--|--|
| 4.3        | Vyhledávání pomocí přednastavených filtrů20                        |           |  |  |  |  |  |
| 4.4        | Vyhledávání pomocí Nastavení filtru                                |           |  |  |  |  |  |
| 4          | .4.1 Nastavení operátoru a/nebo                                    |           |  |  |  |  |  |
| 4.5        | Zrušení filtru                                                     |           |  |  |  |  |  |
| 4.6        | Uložení filtru                                                     |           |  |  |  |  |  |
| 4          | .6.1 Postup uložení filtru                                         |           |  |  |  |  |  |
| 5          | TISK A TISKOVÉ SESTAVY                                             |           |  |  |  |  |  |
| C          |                                                                    |           |  |  |  |  |  |
| 5.1        | Možnosti tisku                                                     |           |  |  |  |  |  |
| 5.2        | Výběr tiskové sestavy                                              |           |  |  |  |  |  |
| 01-        |                                                                    |           |  |  |  |  |  |
| 5.3        | Tisk                                                               |           |  |  |  |  |  |
| 5.         | 0.3.1 Tisk kontaktu/kontaktů                                       |           |  |  |  |  |  |
| 5.4        | Náhled před tiskem                                                 |           |  |  |  |  |  |
|            | 1                                                                  |           |  |  |  |  |  |
| 5.5        | Výběr tiskárny                                                     |           |  |  |  |  |  |
| 5.6        | Vytvoření tiskové sestavy                                          |           |  |  |  |  |  |
| 5.         | .6.1 Záhlaví sestavy                                               |           |  |  |  |  |  |
| 5.         | .6.2 Data sestavy                                                  |           |  |  |  |  |  |
| 5.         | .6.3 Formátování sestavy                                           |           |  |  |  |  |  |
| 5.         | 6.4 Náhled sestavy                                                 |           |  |  |  |  |  |
| 5.         | 6.6.5 Adresní štítky                                               |           |  |  |  |  |  |
| 5.         | .6.6 Uložení sestavy                                               |           |  |  |  |  |  |
| 6          | KLÁVESOVÉ ZKRATKY                                                  | 35        |  |  |  |  |  |
|            |                                                                    |           |  |  |  |  |  |
| 6.1        | Seznam zkratek                                                     |           |  |  |  |  |  |
| 7          | ADMINISTRACE                                                       | 36        |  |  |  |  |  |
| 1          | ADMINISTRACE                                                       |           |  |  |  |  |  |
| 7.1        | Práva a kompetence v CRM                                           |           |  |  |  |  |  |
| 7.         | 7.1.1 Přehled atributů                                             |           |  |  |  |  |  |
| 7.2        | Vytvoření nové (uživatelské) položky                               |           |  |  |  |  |  |
| 7.3        | Správa předdefinovaných hodnot                                     |           |  |  |  |  |  |
| 7.4        | Nastavení Dynamic Frames                                           |           |  |  |  |  |  |
| 7.5        | Hromadná změna údajů                                               |           |  |  |  |  |  |
| 7.6        | Nastavení podmínky pro vztahy kontaktů s aplikací Workflow Manager |           |  |  |  |  |  |
| 7.7        | Nastavení aktivit                                                  |           |  |  |  |  |  |
| <b>7.8</b> | Export kontaktů nebo společností z CRM<br>.8.1 Mapování exportu    | <b>43</b> |  |  |  |  |  |

#### CRM – Uživatelská příručka

| 7.9 In | nport dat do CRM                                          |  |
|--------|-----------------------------------------------------------|--|
| 7.9.1  | Mapování importu                                          |  |
| 7.10   | Přidělování práv pro seznam kontaktů nebo společností     |  |
| 7.11   | Přidělování práv pro ukládání vyhledávacích filtrů        |  |
| 7.12   | Nastavení práv pro mazání kontaktů                        |  |
| 7.12.1 | 1 Omezení práv pro mazání pouze vlastních kontaktů        |  |
| 7.12.2 | 2 Nastavení práv pro mazání všech kontaktů                |  |
| 7.13   | Nastavení práva pouze prohlížet kontakty nebo společnosti |  |
| 7.14   | Vlastnictví kontaktů – nabídka menu Zabezpečení           |  |
| 7.15   | Otevření spol./kont. z příkazové řádky                    |  |

# 2 Úvodní informace

# 2.1 Funkce programu

Aplikace CRM slouží jako databáze Vašich kontaktů. Obsahuje následující funkce:

- zadávání kontaktů (osob), společností a jejich vzájemných vztahů
- filtrování kontaktů podle libovolné kombinace kritérií
- třídění dat
- zobrazení požadované informace v seznamu kontaktů
- vytištění kontaktů na štítky, obálky, karty a do sestav
- přiřazení poznámek a podrobných informací k jednotlivým kontaktům
- přidávání individuálních uživatelských položek ke kontaktům

### 2.2 Přihlášení

Ke spuštění programu CRM slouží ikona 🧐. Do aplikace je nutné se přihlásit prostřednictvím přihlašovacích údajů, které jsou platné do všech aplikací enTeam.

## 2.3 Zobrazení kontaktů nebo společností

Panel nástrojů umožňuje vytvořit nového zaměstnance nebo společnost, zobrazit kontakty nebo společnosti. Ve volbě Zobrazit jako lze vybrat, jakým způsobem budou kontakty nebo společnosti zobrazeny (Karty, Kategorie, Seznam). Dále možnosti smazat a vyhledat kontakt nebo společnost a zadání filtru.

🗒 Nový 🕶 🔓 Kontakty 📱 Společnosti 🛛 Zobrazit jako 👻 🗙 Smazat 🛛 Vyhledat 🛛 🖓 Bez filtru 🔹 🖕

V některém z typů zobrazení si můžete vyfiltrovat kontakty podle určitých kritérií a v dalším typu zobrazení pracovat s jinými kontakty.

#### 2.3.1 Karty kontaktů

Toto zobrazení kontaktů se skládá z karet, z nichž každá obsahuje jeden kontakt.

| Vorlová, Libuše    |                  |  |  |
|--------------------|------------------|--|--|
| Zobrazované jméno: | Vorlová, Libuše  |  |  |
| Tel. hlavní:       | +420 377 569 123 |  |  |
| E-Mail hlavní:     | vorlova@kadel.cz |  |  |

Vzhled karty si můžete upravit v dialogu NASTAVENÍ ZOBRAZENÍ, který si zobrazíte z nabídky menu ZOBRAZENÍ nebo z kontextové nabídky (viz kapitola Nastavení sloupců zobrazovaných v seznamech).

### 2.3.2 Kategorie kontaktů

V tomto zobrazení jsou kontakty sdruženy do kategorií podle některé z položek kontaktu, kterou si sami můžete určit. Kategorie je určitá společná vlastnost kontaktů, například sídlo kontaktu nebo některá vlastní kritéria (Pracovní pozice kontaktu, typ kontaktu...).

🗄 – Společnost : KadeL Data servis, spol. s r. o. (3)

Kontakty náležející do jedné kategorie si zobrazíte kliknutím na znaménko plus před názvem kategorie. V závorce za názvem kategorie navíc vidíte, kolik kontaktů daná kategorie obsahuje.

|               | Společnost : KadeL Data servis, spol. s r. o. (3) |             |  |  |
|---------------|---------------------------------------------------|-------------|--|--|
|               | Böhm, Jindřich                                    | 377 569 121 |  |  |
| Böhmová, Dana |                                                   | 377 533 219 |  |  |
|               | Broulíková, Lucie                                 |             |  |  |

Nastavení sdružování do kategorií si můžete změnit v dialogu NASTAVENÍ ZOBRAZENÍ, který si zobrazíte z nabídky menu ZOBRAZENÍ nebo z kontextové nabídky. Ve výběru POLE PRO TVORBU KATEGORIÍ vpravo nahoře můžete vybrat jinou položku, podle které se budou kategorie sdružovat. Pokud chcete, aby byly nové kategorie seřazeny abecedně, musíte upravit ještě řazení. (O řazení seznamů se dočtete v kapitole Řazení).

| Nastavení zobrazení                                     |                                                 | Σ                                                                                                | 8 |
|---------------------------------------------------------|-------------------------------------------------|--------------------------------------------------------------------------------------------------|---|
| Karty společností                                       | 👖 Kategorie společností<br>🔓 Kategorie kontaktů | tí 🛛 📕 Seznam společností 🔹 Seznam kontaktů                                                      |   |
| Dostupná pole <u>v</u> ybrat z:<br>Všechny typy položek | ▼ P                                             | Pole pro tvorbu <u>k</u> ategorií:<br>Společnost (Společnost)                                    | • |
| Dostupná pole:<br>                                      | Přidat -><br>E<br><- Odebrat<br>Vlastnosti      | Přidaná pole:<br>Zobrazované jméno (Kontakt)<br>Tel. hlavní (Kontakt)<br>E-Mail hlavní (Kontakt) |   |
| Zapnout odlišování jednotlivých řád                     | lků                                             | Nahoru Dolů                                                                                      |   |

Nastavení zobrazených položek se provádí stejně jako u ostatních typů zobrazení (viz kapitola Nastavení sloupců zobrazovaných v seznamech).

**Příklad zobrazení:** Nastavte sdružování kontaktů do kategorií podle položky Město a řazení podle Celého jména. Výsledkem bude abecední seznam měst, ve kterých budou po rozevření vybraného města abecedně řazeny kontakty.

#### 2.3.3 Seznam kontaktů

Seznam kontaktů je nejjednodušším typem zobrazení. Každý kontakt představuje jeden řádek seznamu a nejrychlejší je také nastavení řazení. Řazení upravíte kliknutím na záhlaví sloupce, podle kterého chcete seznam setřídit. Pokud na záhlaví kliknete znovu, seznam se seřadí podle stejného sloupce v opačném pořadí. (Více o řazení seznamů se dozvíte v kapitole Řazení).

| 1 Zobrazované jméno | Domů město | Domů ulice  | Tel. hlavní |
|---------------------|------------|-------------|-------------|
| Dobrota, František  |            |             |             |
| Kociánová, Jana     | Sokolov    | Malá 1      | 352 589 365 |
| Kunst, Karel        |            |             |             |
| Novák, Jan          | Aš         | Malá 1      | 321 654 987 |
| Smith, Alex         |            |             |             |
| Svorová, Libuše     | Brno       | Volfova 8   |             |
| Vorlová, Libuše     | Plzeň      | Nýřanská 44 |             |

Které sloupce se mají v seznamu zobrazovat, zvolíte v dialogu NASTAVENÍ ZOBRAZENÍ (viz kapitola Nastavení sloupců zobrazovaných v seznamech).

## 2.4 Označení kontaktů nebo společností

Pokud potřebujete pracovat s více kontakty nebo společnostmi najednou (např. tisk, slučování aj.), je třeba je označit. Provedete to:

- stiskem klávesy <Insert> na vybraném (barevně odlišeném) řádku (hodí se pro po sobě následující označované řádky)
- držením klávesy <Ctrl> a opakovaným kliknutím levého tlačítka myší na označované řádky. Po uvolnění klávesy <Ctrl> se řádky označí (lze použít pro řádky, které jsou na různých místech v seznamu).

Označení se projeví podle typu zobrazení:

|   |           | KadeL Data servis, spol. s r. o. 🛛 🖌         |                  |
|---|-----------|----------------------------------------------|------------------|
| • | karta     | KadeL Data servis, spol. s r. o.             |                  |
|   |           | 🖯 Zobrazované jméno : Dobrota, František (2) |                  |
|   |           | 🧭 ABC                                        |                  |
| • | kategorie | Dům zdraví s.r.o.                            |                  |
|   |           | ↑ Společnost                                 | Společnost město |
|   |           | Dům zdraví s.r.o.                            | Sokolov          |
| • | seznam    | 🧭 KadeL Data servis, spol. s r. o.           | Plzeň            |

# 2.5 Řazení

#### Existuje několik možností, jak seřadit kontakty v seznamu:

- pomocí menu ZOBRAZENÍ/NASTAVENÍ ŘAZENÍ
- vybráním možnosti NASTAVENÍ ŘAZENÍ v kontextové nabídce seznamu
- poklepáním na položku Řazení na stavovém řádku aplikace en Team CRM
- kliknutím na záhlaví sloupce, podle kterého chcete seznam setřídit

#### V prvních třech případech se otevře následující okno:

| Nastavení řazení   |             |                    |                      |  |  |  |
|--------------------|-------------|--------------------|----------------------|--|--|--|
| 🔒 Karty kontaktů   | 🔒 Ka        | ategorie kontaktů  | 🔓 Seznam kontaktů    |  |  |  |
| 📕 Karty společnost | í 🛛 📕 Kati  | egorie společností | 📕 Seznam společností |  |  |  |
| Seřadit podle      |             |                    |                      |  |  |  |
| Pole               | Příslušnost | Posloupnost        |                      |  |  |  |
| Společnost         | Společnost  | Vzestupně          |                      |  |  |  |
| Přidat 0           | debrat      |                    | Vlastnosti           |  |  |  |
|                    |             |                    | OK Zrušit            |  |  |  |

Okno NASTAVENÍ ŘAZENÍ má opět záložky pro každé zobrazení seznamu. Aktivní je vždy záložka, na které právě pracujete. Seznam je setříděn primárně podle položky, která je v okně uvedena jako první. Můžete také určit, zda má být seznam setříděn vzestupně nebo sestupně (např. od začátku nebo od konce abecedy).

Změnu nastavení provedete kliknutím na tlačítko **Přidat**. Zobrazí se další dialog, ve kterém vyberete, podle kterého pole chcete seznam setřídit a zda má být řazen vzestupně nebo sestupně.

| Definice pravidla pro řazení                                                                 | <b>—</b>                               |
|----------------------------------------------------------------------------------------------|----------------------------------------|
| <u>P</u> ole:<br>Domů město (Kontakt) ▼<br>Dostupná pole vybrat z:<br>Všechny typy položek ▼ | Po <u>s</u> loupnost:<br>Vzestupně   ▼ |
|                                                                                              | OK Zrušit                              |

Původní hodnotu, podle které řazení probíhá, můžete smazat tak, že ji označíte myší a kliknete na tlačítko Odebrat Seznam je možné řadit i podle více kritérií, důležité je však jejich pořadí (kritérium na prvním místě má nejvyšší prioritu). Pro řazení podle více kritérií přidejte všechny požadované položky do seznamu a poté upravte jejich pořadí.

| Pole Příslu             | išnost F | Posloupnost |            |   |
|-------------------------|----------|-------------|------------|---|
| Společnost Spole        | ečnost ∖ | Vzestupně   |            |   |
| Zobrazované jméno Konta | akt N    | Vzestupně   |            |   |
| Zaměst, město 👘 Vztah   | ۲K/S ۱   | Vzestupně   |            |   |
|                         |          |             |            | - |
|                         |          |             |            |   |
| Přidat Odebra           | ıt       |             | Vlastnosti |   |

Pro provedení nastavení klikněte na tlačítko

Pokud chcete později upravit posloupnost řazení, klikněte na tlačítko Vlastnosti a v dialogu Definice pravidla pro řazení můžete posloupnost změnit.

| Definice pravidla pro řazení                                                |                                               |
|-----------------------------------------------------------------------------|-----------------------------------------------|
| <u>P</u> ole:<br>Společnost (Společnost)<br><u>D</u> ostupná pole vybrat z: | Po <u>s</u> loupnost:<br>▼ Vzestupně <b>▼</b> |
| Všechny typy položek                                                        | <b>~</b>                                      |
|                                                                             | OK Zrušit                                     |

**Tip:** Nejjednodušším způsobem změny řazení je kliknutí na záhlaví sloupce, podle kterého chcete seznam seřadit. Pokud na stejný sloupec kliknete ještě jednou, změní se směr řazení (vzestupně/sestupně). Směr řazení a sloupec, podle kterého je seznam řazen, poznáte také podle šipky v záhlaví sloupce:

| ↑ Společnost                     | IČO           |
|----------------------------------|---------------|
| ABC                              | IČO0123456789 |
| Dům zdraví s.r.o.                | 45678912      |
| KadeL Data servis, spol. s r. o. | 40526348      |

# 2.6 Nastavení sloupců zobrazovaných v seznamech

Které sloupce se mají v seznamu zobrazovat, zvolíte v dialogu NASTAVENÍ ZOBRAZENÍ. Nastavení probíhá vždy pro ten seznam, jehož záložka je v okně aktivní. Okno je rozděleno na dvě části. V levé části jsou zobrazena DOSTUPNÁ POLE (tj. pole, která jsou k dispozici). V pravé části je zobrazen seznam PŘIDANÁ POLE (tj. pole, která jsou viditelná jako sloupce v seznamu kontaktů). Pomocí šipek můžete uspořádat viditelné položky dle vlastního uvážení.

| Nastavení zobrazení                                                                                                    |          |                                |                                                                                                    |                         | × |
|----------------------------------------------------------------------------------------------------|----------|--------------------------------|----------------------------------------------------------------------------------------------------|-------------------------|---|
| 📱 Karty společností                                                                                                    |          | Kategorie společností          |                                                                                                    | Seznam společností      |   |
| 🔓 Karty kontaktů                                                                                                    | <b>.</b> | Kategorie kontaktů             |                                                                                                    | 🌡 Seznam kontaktů       |   |
| Dostupná pole <u>v</u> ybrat z:<br>Všechny typy položek                                                                                                    | •        | ]                              |                                                                                                    |                         |   |
| Dostupná pole:                                                                                                    |          | Pi                             | řidaná pole:                                                                                        |                         |   |
| <ul> <li>Kontakt</li> <li>ABRA ID</li> <li>Domů PSČ</li> <li>Domů stát</li> <li>E-Mail domů</li> <li>E-Mail domů 2</li> <li>E-Mail hlavní</li> <li>Fax domů</li> <li>Fax domů</li> <li>Fax jiné</li> </ul> | dků      | Přidat -><br><b>≺- Odebrat</b> | Zobrazované jméno (<br>el. hlavní (Kontakt)<br>)omů město (Kontak<br>)omů ulice (Kontakt)<br>Nahoru | (Kontakt)<br>t)<br>Dolů |   |
|                                                                                                    |          |                                |                                                                                                    | DK Zrušit               |   |

#### Význam šipek v okně NASTAVENÍ je následující:

Přidat -> přesune zvýrazněné položky z dostupných polí do viditelných položek

<- Odebrat

odstraní označenou položku v pravém sloupci ze seznamu viditelných položek.

Pořadí zobrazovaných položek můžete měnit pomocí tlačítek Nahoru a Dolů. Označením určité položky a kliknutím na jedno z tlačítek se položka posune udaným směrem.

Poznámka: Pořadí zobrazených sloupců lze jednoduše změnit přímo v seznamu přetažením sloupce za hlavičku do požadované pozice.

Další funkce nedostupné běžným uživatelům najdete v kapitole Administrace.

# 2.7 Stavový řádek

Nachází se na dolním okraji okna aplikace en Team CRM. Některé jeho položky jsou aktivní, tj. poklepáním na ně získáte další informace.

4 Uživatel : KadeL Software Všech společností : 4 Zobrazených společností : 4 Vybráno : 0 Zabezpečení : Zap. Filtr : Vyp. | Řazení : Společnost(Vzestupně) | Tisk :

- Uživatel: neaktivní položka, slouží pro informaci.
- Všech kontaktů nebo společností: neaktivní položka, počet kontaktů nebo společností, které máte právo zobrazit.

Zobrazených kontaktů nebo společností: aktivní položka, po poklepání se otevře okno Nastavení filtru, kde je možné si filtr prohlédnout, změnit nebo nastavit nový (viz kapitola Vyhledávání pomocí Nastavení filtru).

**Poznámka**: Počet zobrazených položek může být i větší než počet všech položek. Je to způsobeno tím, že jedna společnost může obsahovat více kontaktů. Pokud máte nastaveno zobrazení kontaktu na kartě společnosti, pak se společnost zobrazí tolikrát, kolik je u ní uvedeno kontaktů. Totéž platí pro kontakt, který je zaměstnán u více společností.

- Vybráno: neaktivní položka, počet kontaktů nebo společností označených klávesou <Insert> nebo <Ctrl>+kliknutí levým tlačítkem myši.
- **Zabezpečení**: aktivní položka, poklepáním se otevře okno s informacemi o použitém zabezpečení. Týká se omezení práv v zobrazení kontaktů nebo společností (viz v části Administrace kapitola Přidělování práv pro seznam kontaktů nebo společností)
- Filtr: aktivní položka, poklepáním se přepne Zapnuto/Vypnuto. Pokud chcete zjistit, jaký filtr zapínáte/vypínáte, dvakrát klikněte na položku Zobrazených kontaktů nebo společností na stavovém řádku.
- **Řazení**: aktivní položka, poklepáním se otevře dialog Nastavení řazení, kde můžete řazení změnit (viz kapitola Řazení).
- Tisk: aktivní položka, poklepáním se otevře okno Výběr sestavy (viz kapitola Výběr tiskové sestavy).

Poznámka: Číslo uvedené na stavovém řádku zcela vlevo slouží pro potřeby administrace.

# 3 Zpracování kontaktů nebo společností

## 3.1 Přidání nového kontaktu

Nový kontakt lze přidat kliknutím na tlačítko **Nový** nebo pomocí nabídky NOVÝ/NOVÝ KONTAKT pod menu SOUBOR. Zobrazí se dialog, do kterého zadáte všechny dostupné informace o novém kontaktu. Po vyplnění základních informací o kontaktu jej můžete přiřadit k některé společnosti nebo tuto společnost nejdříve vytvořit.

Pokud není možné přidávat, mazat nebo měnit kontakty nebo společnosti, obrať te se na administrátora, aby Vám k tomu přidělil práva.

#### 3.1.1 Záložka Obecné

Na první záložce vyplníte základní informace o kontaktu, jako vidíte na obrázku:

U některých položek, jako je E-mail, Telefon/Fax a Adresa můžete zadat několik údajů, z nichž každý bude mít jiné označení:

| Cturner | . 12 |
|---------|------|
| эпана   | 1.7  |
|         |      |

| Kociánová, Jana                  |                                     |                          |                 |
|----------------------------------|-------------------------------------|--------------------------|-----------------|
| Soubor Úpravy Nástroie Zol       | brazit                              |                          |                 |
|                                  | ** Illežit z pový (kopie)           | 8- 8- × -                |                 |
|                                  | lolozit a novy ( <u>k</u> opie)   # |                          | Ŧ               |
| Aktivity                         | Založit aktivitu                    |                          |                 |
| Obecné Ostatní Uživatelské Vztah | y K/S Vztahy K/S uživatelské        | M/Teambridge             |                 |
| L Osloven                        | í                                   | Titul                    | Titul za jménem |
| Paní                             | ·<br>•                              | Ing. 👻                   |                 |
| Křestní i                        | méno                                | Přímení                  |                 |
| Jana                             |                                     | Kociánová                |                 |
| Zobrazo                          | vané iméno                          |                          |                 |
| Kociáno                          | ová, Jana                           |                          |                 |
| Posledni                         | í kontakt                           |                          |                 |
| Fotografie Osob                  | oa nebyla kontaktována. Zatrženír   | m zvolte datum kontaktu. |                 |
|                                  |                                     |                          |                 |
| E-mail                           |                                     |                          |                 |
| E-Mail hlavní 🔹                  | kocianova@kadel.cz                  |                          |                 |
| Telefon / Fax                    |                                     |                          |                 |
| Tel. hlavní 🔹                    | 352 589 365                         |                          |                 |
| Adresa                           |                                     |                          |                 |
| Adresa domů 🔹                    | Malá 1                              |                          |                 |
|                                  | 35601                               |                          |                 |
|                                  | Česká republika                     |                          |                 |
|                                  |                                     |                          |                 |
|                                  |                                     |                          |                 |
|                                  |                                     |                          |                 |
|                                  |                                     |                          |                 |

Oslovení, Titul, Titul za jménem: Lze vybrat z předdefinovaných hodnot.

E-mail: Po zápisu ve správném tvaru se zobrazí jako hypertextový odkaz.

V poli vedle rozbalovacího seznamu je vždy zobrazena hodnota odpovídající vybrané položce.

### Vložení fotografie ke kontaktu

| Pro vložení portrétu kontaktu klikněte na tlačítko Fotografie Zobra                                                                                     | azí se následující dialog: |                  |
|----------------------------------------------------------------------------------------------------|----------------------------|------------------|
| Klikněte na tlačítko Načíst a vyberte kontaktu příslušný obrázek (soubor formátu .jpeg/.jpg). Po vybrání správného souboru klikněte na tlačítko Uložit. | Obrázek                    | Lačíst<br>Jložit |
| Chcete-li obrázek odstranit nebo vložit jinou fotografii, klikněte na tlačítko<br>Smazat                                                                | S                          | mazat            |
|                                                                                                    | ОК 2                       | Zrušit           |

#### 3.1.2 Záložka Ostatní

Záložka OSTATNÍ obsahuje doplňující informace o kontaktu:

Profese – administrátor nadefinuje možnosti volby jedné i více profesí u kontaktu (viz kapitola Správa předdefinovaných hodnot).

Profese

| ~ | Junior Manager |
|---|----------------|
|   | Manager        |
|   | о · Ты         |

Senior Manager

- Do pole Poznámka můžete zadat libovolný komentář.
- Narozeniny, výročí datumová pole, která jsou zpřístupněna po zaškrtnutí pro výběr data z kalendáře.

#### 3.1.3 Záložka Uživatelské

| Obecné Ostatní   | Uživatelské | Vztahy K/S Vztahy K/S uživatelské M/Teambridge |
|------------------|-------------|------------------------------------------------|
| Pole             | Тур         | Hodnota                                        |
| E-Mail 4         | Řetězec     |                                                |
| INVEX - oslovení | Logická     |                                                |
| Pozvánka ESF     | Logická     |                                                |
| Pozvat ESF       | Logická     |                                                |
| Typ kontaktu     | Řetězec     |                                                |
| Účast ESF        | Logická     |                                                |
| ×EOS             | Logická     |                                                |
| Zaslat PF        | Řetězec     |                                                |

Na záložce UŽIVATELSKÉ se mohou objevit další informace o kontaktu zadané do položek individuálně přidaných zákazníkem. Nové položky může přidávat pouze administrátor (viz v části Administrace kapitola Vytvoření nové (uživatelské) položky). Kromě uživatelských položek je možné vytvářet i celé záložky uživatelských údajů. Všechny v nich obsažené položky se však přesto budou zobrazovat i na záložce UŽIVATELSKÉ.

V pravém dolním rohu je tlačítko Vlastnosti, které je přístupné po vybrání položky a zobrazí dialog.

### 3.1.4 Záložka vztahy K/S

Tato záložka určuje, ke kterým společnostem kontakt náleží. K jednomu kontaktu můžete zadat více společností.

Společnost ke kontaktu přiřadíte kliknutím na tlačítko **Přidat** a ze zobrazeného seznamu všech společností vyberete a označíte hledanou firmu. V seznamu lze vyhledávat zadáním několika počátečních znaků názvu společnosti.

Pokud firma není v seznamu obsažena, můžete ji tlačítkem Založit vytvořit. Otevře se okno pro založení nové společnosti (viz kapitola Přidání nové společnosti).

Poté vyplníte zbývající položky dialogu, jako oddělení, pracovní pozice (administrátor může nastavit možnosti na výběr), e-mail do zaměstnání atd. Jedna osoba tak může v různých společnostech pracovat na odlišných pozicích, lze zde také zadat adresu pracoviště a další kontaktní údaje.

**Pozor:** Pole na této záložce lze vyplňovat pouze tehdy, označíte-li společnost, ke které údaje náleží! Není-li označena společnost, nelze do pole umístit kurzor. Vždy musí být jasné, ke které společnosti informace náleží, pracuje-li kontakt ve více společnostech.

#### 3.1.5 Záložka vztahy K/S uživatelské

Na této záložce je znovu vyobrazen seznam společností, ke kterým kontakt náleží. Pod nimi je prostor pro uživatelské položky, které mohou být administrátorem vytvářeny individuálně podle potřeb uživatelů.

Rozdíl ve srovnání s běžnými uživatelskými položkami spočívá v tom, že uživatelské položky na této záložce nejsou vztaženy ke kontaktu nebo ke společnosti, nýbrž ke konkrétnímu vztahu kontaktu a společnosti (opět pro případ, že kontakt je zaměstnán ve více společnostech).

#### 3.1.6 Záložka Workflow Manager

Na této záložce se zobrazují procesy z aplikace Workflow Manager související s aktuálně označeným kontaktem v seznamu. Nastavení podmínky pro zobrazení procesů provádí administrátor (viz kapitola Nastavení podmínky pro vztahy kontaktů s aplikací). Pod touto záložkou jsou dostupné další – Osobní, Sdílené a Všechny. Procesy jsou vyfiltrovány dle zvolené záložky.

#### Filtrování procesů

Pro procesy je možné nastavit a uložit filtry z menu NÁSTROJE na záložce Nastavení Workflow Manager (o nastavení filtru pro procesy enTeam Workflow Manager viz Workflow Manager - uživatelská příručka).

| Iγ     | Nastavit filtr      | Ctrl+F |
|--------|---------------------|--------|
| ×      | Zrušit filtr        |        |
|        | Uložit filtr        |        |
|        | Správa filtrů       |        |
| e<br>T | Exportovat seznam d | o HTML |

Uložené filtry lze vybírat z rozbalovacího pole na panelu nástrojů M/TB Filtr Filtrováno . Seznam filtrů může být zobrazen dvěma způsoby (se složkami nebo bez složek) stejně jako je to u filtrů pro kontakty nebo společnosti (viz kapitola Vyhledávání pomocí přednastavených filtrů).

### Nový proces

Pomocí panelu Aktivity Pokus - Založit aktivitu je možné zakládat nové neřízené procesy a spouštět workflow. Tyto aktivity nastavené administrátorem (viz kapitola Nastavení aktivit) máte k dispozici ve výběrovém políčku Aktivity. Jiné než povolené druhy aktivit nelze v enTeam Workflow Manager z prostředí enTeam CRM vytvářet.

Založení aktivity je potvrzeno hlášením (z toho důvodu, že vytvořená aktivita nemusí být zobrazena přes aktuálně nastavený filtr) v případě, že není nastaveno otevření procesu ihned po jeho vytvoření.

Aktivity je možné rovněž zakládat z kontextové nabídky (přes pravé tlačítko myši) na seznamu společností nebo kontaktů (menu Založit aktivitu, poté vybrat ze seznamu).

Mazání aktivity zajišť uje kontextová nabídka samotné aktivity. Toto mazání je ošetřeno právy na proces při použití např. ve sdílené složce. Proces uložený v enTeam Workflow Manager se nemaže, ale pouze se deaktivuje aktuálně přihlášený uživatel z enTeam CRM a proces se přesune do koše.

#### Export seznamu procesů

Seznam procesů je možné celý vyexportovat včetně všech textů, které se v procesu nacházejí, účastníků atd., do HTML. Slouží k tomu volba EXPORTOVAT SEZNAM DO HTML v menu NÁSTROJE nebo ikona 🖆 na liště. Z tohoto přehledu je možné navíc přímo otevírat jednotlivé procesy.

#### 3.1.7 Uložení kontaktu

Po vyplnění všech údajů nového kontaktu klikněte na 💾 Uložit <u>a</u> zavřít . Kontakt bude uložen.

# 3.2 Přidání nové společnosti

Společnost vytvoříte kliknutím na tlačítko **Nový** nebo pomocí nabídky NOVÝ/NOVÁ SPOLEČNOST pod menu SOUBOR.

Zobrazí se dialog velmi podobný dialogu pro vytvoření nového kontaktu, do kterého zadáte všechny dostupné informace o nové společnosti.

| 🔚 KadeL Data servis, spol. s r. o.                                                                                                    | - • <b>×</b> |  |  |  |
|----------------------------------------------------------------------------------------------------|--------------|--|--|--|
| <u>Soubor Úpravy Nástroje Z</u> obrazit                                                                                                    |              |  |  |  |
| 🗄 💾 Uložit <u>a</u> zavřít 🕍 Uložit a <u>n</u> ový थ Uložit a nový ( <u>k</u> opie)   🧤 🌴 💁 🔺 🔻                                                                                                    | ÷            |  |  |  |
| - Založit aktivitu                                                                                                    | _            |  |  |  |
| Obecné Ostatní Uživatelské Vztahy K/S Vztahy K/S uživatelské M/Teambridge                                                                                                    |              |  |  |  |
| Ostatili     Oztratelske     Vztaliji k/S     Vztaliji k/S       Společnost     KadeL Data servis, spol. s r. o.       IČO     DIČ       40526348     DIČ       Sídlo     Sídlo společnosti       Zobrazit pobočkv)     Poslední kontakt       Poslední kontakt     Společnost dosud nebyla kontaktována. Zatržením zvolte datum kontaktu. |              |  |  |  |
| Adresa WWW                                                                                                    |              |  |  |  |
| www.kadel.cz                                                                                                    |              |  |  |  |
| E-mail                                                                                                    |              |  |  |  |
| Telefon / Fax                                                                                                    |              |  |  |  |
| Tel. společ. +420 377 569 111                                                                                                    |              |  |  |  |
| Adresa Pod Vinicemi 931/2<br>Plzeň<br>30100<br>Česká republika                                                                                                    |              |  |  |  |

Po vyplnění základních informací vytvoříte kontakty souvisejících osob a přiřadíte je ke společnosti. E-mail a Adresa WWW se zobrazují jako hypertextové odkazy.

Pokud v seznamu existuje několik společností, které mají stejné IČO, pak je systém považuje za pobočky. Jedna z poboček může být označena jako sídlo společnosti.

Postupujte stejně jako v kapitole Přidání nového kontaktu, v dialogu se nachází téměř stejné záložky. Jediným rozdílem je, že v tomto případě budeme přiřazovat kontakty ke společnosti a ne obráceně.

Záložka VZTAHY K/S (tzn. Kontakty nebo Společnost) budou pak většinou vypadat následně:

| Obecné | Ostatní Uživatelské | Vztahy K/S | /ztahy K/S uživatelské | M/Teambridge                |                |
|--------|---------------------|------------|------------------------|-----------------------------|----------------|
| Vztahy |                     |            |                        |                             |                |
|        | Zobrazované jméno   | Příjmení   | Křestní j Domů         | ulice   Domů mě   Domů stát |                |
|        | Bernard, Josef      | Bernard    | Josef                  |                             |                |
|        | Herink, Karel       | Herink     | Karel                  |                             |                |
|        | Lapák, Marek        | Lapák      | Marek                  |                             |                |
| Za     | aložit              |            |                        |                             | Přidat Odebrat |

Kontakt ke společnosti přiřadíte kliknutím na tlačítko **Přidat** a ze zobrazeného seznamu všech kontaktů vyberete a označíte hledanou osobu. V seznamu lze vyhledávat zadáním několika počátečních znaků příjmení kontaktu.

Pokud kontakt není v seznamu obsažen, můžete jej tlačítkem Založit vytvořit. Otevře se okno pro založení nového kontaktu.

Poznámka: Detailní informace pod seznamem kontaktů náležejících k dané společnosti se vztahují k aktuálně označené osobě.

## 3.3 Aktualizace údajů

#### Při změně již zadaných údajů postupujte následujícím způsobem:

- Poklepáním na kontakt nebo společnost.
- Záznam se otevře a můžete změnit údaj, který chcete opravit, případně doplnit chybějící informace.
- Po vyplnění všech údajů nového kontaktu klikněte na tlačítko Uložit <u>a zavřít</u>.

#### 3.3.1 Editace údajů přímo v seznamu

Další možností je editace přímo v seznamu kontaktů. Aby bylo možné upravovat kontakty přímo v seznamu bez otevření, musíte nejdříve tuto editaci povolit kliknutím na položku POVOLIT EDITACI V SEZNAMU v nabídce menu ZOBRAZENÍ. Poté můžete kliknutím do pole v seznamu opravit zadanou hodnotu. Tímto způsobem však můžete opravovat pouze ta pole, která jsou v seznamu zobrazena a u kterých není editace systémově omezena.

Změnu potvrdíte klávesou < Enter> a nežádoucí změny zrušíte stisknutím klávesy < Esc>.

# 3.4 Mazání kontaktu nebo společnosti

Kontakt nebo společnost můžete smazat několika způsoby:

- Označte jeden nebo více kontaktů nebo společností v seznamu a klikněte na ikonu 🗙 Smazat
- Označte jeden nebo více kontaktů nebo společností a použijte klávesovou zkratku <Ctrl> + <Delete>
- Označte jeden nebo více kontaktů nebo společností a klikněte pravým tlačítkem myši. Z nabídky vyberte možnost SMAZAT
- Potvrď te nebo odmítněte smazání

| Potvrzení |                                                |
|-----------|------------------------------------------------|
| ?         | Opravdu chcete smazat 5 vybraných společností? |
|           | Ano Ne                                         |

Tyto činnosti podléhají nastavení příslušných práv (viz v části Administrace kapitola Nastavení práv pro mazání kontaktů).

# 3.5 Kopie kontaktu nebo společnosti

Kopii kontaktu nebo společnosti využijete v případě, zadáváte-li do databáze několik kontaktů náležejících ke stejné společnosti nebo například se shodnou adresou. Není nutné pokaždé vyplnit všechny údaje znovu, opakující informace můžete zkopírovat a zbylé doplnit.

#### Kontakt nebo společnost je možno kopírovat několika způsoby:

- Z nabídky menu, kde vyberete SOUBOR/VYTVOŘIT KOPII/VYTVOŘIT KOPII KONTAKTU nebo SPOLEČNOSTI. Jednu nebo druhou nabídku najdete v menu podle toho, zda se nacházíte v seznamu kontaktů nebo v seznamu společností.
- Vybráním této možnosti vytvoříte kopii kontaktu nebo společnosti, která je aktuálně označená v seznamu. Nejdříve se ale zobrazí dialog, ve kterém nastavíte, které údaje se mají zkopírovat:

| Nastavení kopírovár   | ní           |      | ×           |
|-----------------------|--------------|------|-------------|
| 🔒 Kontakt 📱 S         | polečnost    |      |             |
| Následující položky b | udou použity | pro  | o kopii:    |
| 🔽 DIČ                 |              | *    | Označit vše |
| 📃 E-Mail společ.      | (            |      |             |
| 📃 E-Mail společ. 2    |              |      | Výchozí     |
| 📃 Fax společ.         |              |      |             |
| 📃 Fax společ. 2       |              | Ξ    |             |
| IČO                   |              |      |             |
| 📃 Logo                |              |      |             |
| 📃 📃 Poslední aktivita | ı l          | -    |             |
| 📃 Poznámka            |              |      |             |
| 📃 📃 Sídlo společnost  | i            |      |             |
| 📝 Společnost          |              |      |             |
| 📃 📃 Společnost měst   | :0           | Ŧ    |             |
| Zobrazovat tento      | dialog běhen | n ko | pírování    |
|                       | OK           | ]    | Zrušit      |

- Po potvrzení se otevře kopie kontaktu, ve které doplníte potřebné údaje.
- Další způsoby vytvoření kopie:
- V otevřeném kontaktu klikněte na Uložit a nový. Následuje dialogové okno, které Vám nabízí výběr informací pro kopírování.
- U kontaktu lze využít také klávesovou zkratku **<Ctrl>**+**<C>**, pomocí které zkopírujete kontakt označený v seznamu. Pro kopírování společnosti nelze tuto zkratku využít.

### 3.6 Slučování kontaktů nebo společností

Pokud se v systému vyskytují zdvojené kontakty, existuje možnost je sloučit. Předtím je třeba všechny kontakty, které chcete sloučit, vyznačit kliknutím myši při stisknuté klávese **<Ctrl>** nebo klávesou **<Insert>**:

| Tobrazované jméno | Tel. hlavní | Tel. mobilní |
|-------------------|-------------|--------------|
| 🖉 novak,          |             | 605454588    |
| 🗹 Novák, Jan      | 321654987   |              |

Nyní použijete volbu SLOUČIT VYBRANÉ z nabídky menu SOUBOR nebo z kontextové nabídky.

| lastavení slučování            |                                                                                                    |                                                                                                    |                                                                                                    |                                                                                                    |                                                                                                    |                                                                                                    | x                   |
|--------------------------------|----------------------------------------------------------------------------------------------------|----------------------------------------------------------------------------------------------------|----------------------------------------------------------------------------------------------------|----------------------------------------------------------------------------------------------------|----------------------------------------------------------------------------------------------------|----------------------------------------------------------------------------------------------------|---------------------|
| rita slučování (čím výše je sl | učovaný obje                                                                                       | kt, tím větší pr                                                                                                    | ioritu mají jeho l                                                                                                    | nodnoty):                                                                                                    |                                                                                                    |                                                                                                    |                     |
| Zobrazované jméno              | Příjmení                                                                                           | Křestní j                                                                                                    | Domů ulice                                                                                                    | Domů město                                                                                                    | Domů stát                                                                                                    |                                                                                                    |                     |
| novak,                         |                                                                                                    |                                                                                                    |                                                                                                    |                                                                                                    |                                                                                                    |                                                                                                    |                     |
| Novák, Jan                     | Novák                                                                                              | Jan                                                                                                    | Malá 1                                                                                                    | Aš                                                                                                    | Česká republika                                                                                                    |                                                                                                    |                     |
|                                |                                                                                                    |                                                                                                    |                                                                                                    |                                                                                                    |                                                                                                    |                                                                                                    |                     |
|                                |                                                                                                    |                                                                                                    |                                                                                                    |                                                                                                    |                                                                                                    |                                                                                                    | <u> </u>            |
|                                |                                                                                                    |                                                                                                    |                                                                                                    |                                                                                                    |                                                                                                    |                                                                                                    |                     |
|                                |                                                                                                    |                                                                                                    |                                                                                                    |                                                                                                    |                                                                                                    |                                                                                                    |                     |
|                                |                                                                                                    |                                                                                                    |                                                                                                    |                                                                                                    |                                                                                                    |                                                                                                    |                     |
|                                |                                                                                                    |                                                                                                    |                                                                                                    |                                                                                                    |                                                                                                    |                                                                                                    |                     |
|                                |                                                                                                    |                                                                                                    |                                                                                                    |                                                                                                    | ОК                                                                                                    | Zrušit                                                                                                    |                     |
|                                | lastavení slučování<br>ita slučování (čím výše je sli<br>Zobrazované jméno<br>novak.<br>Novák, Jan | lastavení slučování<br>ita slučování (čím výše je slučovaný obje<br>Zobrazované jméno Příjmení<br>novak, novak<br>Novák, Jan Novák | lastavení slučování<br>ita slučování (čím výše je slučovaný objekt, tím větší pr<br>Zobrazované jméno Příjmení Křestní j…<br>novak, novak<br>Novák, Jan Novák Jan | lastavení slučování<br>ita slučování (čím výše je slučovaný objekt, tím větší prioritu mají jeho I<br>Zobrazované jméno Příjmení Křestní j Domů ulice<br>novak, novak<br>Novák, Jan Novák Jan Malá 1 | lastavení slučování<br>ita slučování (čím výše je slučovaný objekt, tím větší prioritu mají jeho hodnoty):<br>Zobrazované jméno Příjmení Křestní j Domů ulice Domů město<br>novak, novak<br>Novák, Jan Novák Jan Malá 1 Aš | lastavení slučování<br>ita slučování (čím výše je slučovaný objekt, tím větší prioritu mají jeho hodnoty):<br>Zobrazované jméno Příjmení Křestní j Domů ulice Domů město Domů stát<br>novak, novak<br>Novák, Jan Novák Jan Malá 1 Aš Česká republika<br>OK | lastavení slučování |

Platí zde, že čím výše je slučovaný kontakt, tím větší prioritu mají jeho hodnoty. Proto by při tomto uspořádání

po stisku vylo změněno příjmení Novák na novak. Musíte proto změnit pořadí položek pomocí v. Pak bude příjmení zachováno a do původního kontaktu budou doplněny ty údaje, které první položka neobsahovala.

Pořadí sloupců lze měnit. Pro společnosti je postup slučování stejný.

# 3.7 Export kontaktů nebo společností

Vlastní kontakty nebo společnosti můžete exportovat vždy, ostatní pouze v případě, že Vám k tomu přidělil administrátor právo (viz v části Administrace kapitola Export kontaktů nebo společností z ).

## 3.8 Import dat do kontaktů nebo společností

Importovat data do kontaktů nebo společností můžete pouze v případě, že Vám k tomu administrátor přidělil právo. Poznáte to podle toho, zda je položka Import v menu SOUBOR přístupná (viz v části Administrace kapitola Import dat do .

# 4 Vyhledávání v seznamech

#### Kontakt můžete vyhledat jedním z následujících způsobů:

- Rychlé hledání psaní počátečních písmen hledaného subjektu
- Použitím pole VYHLEDAT
- Použitím vyhledávacího FILTRU

# 4.1 Rychlé hledání

Pro rychlé vyhledání položky v seznamu začněte psát počáteční písmena jména kontaktu nebo názvu společnosti, podle toho, v jakém seznamu se zrovna nacházíte. Pokud zadáte jedno písmeno, seznam okamžitě přeskočí na první položku začínající daným písmenem.

Při tomto typu vyhledávání systém vyhledává vždy ve sloupci, podle kterého je seznam řazen.

# 4.2 Vyhledávání pomocí pole Vyhledat

Pro rychlé vyhledání kontaktu také můžete použít pole VYHLEDAT v horní části obrazovky.

#### Vyhledat

Pole vyhledává podle té položky, podle které je seznam řazen. Do vyhledávacího pole zadejte postupně písmena hledané položky, v průběhu zadávání je postupně procházen seznam. Po dopsání názvu, je v seznamu vybrána položka, jejíž název nebo jméno je shodné s textem zadávaným do vstupního pole.

Poznámka: V seznamu kontaktů nebo společností můžete snadno vyhledávat v tomto poli podle všech zobrazených sloupců. Chcete-li vyhledat kontakt například podle jména, klikněte v seznamu na název sloupce ZOBRAZOVANÉ JMÉNO. Seznam se setřídí podle této položky a vyhledávací pole bude od této chvíle vyhledávat kontakty podle položky ZOBRAZOVANÉ JMÉNO. Zadejte jméno nebo počáteční písmena jména hledané osoby do pole a budou zobrazeny odpovídající výsledky.

# 4.3 Vyhledávání pomocí přednastavených filtrů

Pro vyhledávání použijte pole Filtr  $\wp$  Bez filtru z hlavního panelu. Po rozbalení se zobrazí předem nadefinované filtry dvěma způsoby podle toho, zda je v menu ZOBRAZENÍ zaškrtnuta volba Složky v rozbalovacích seznamech filtrů.

• filtry včetně složek, do kterých byly uloženy, nebo bez složek

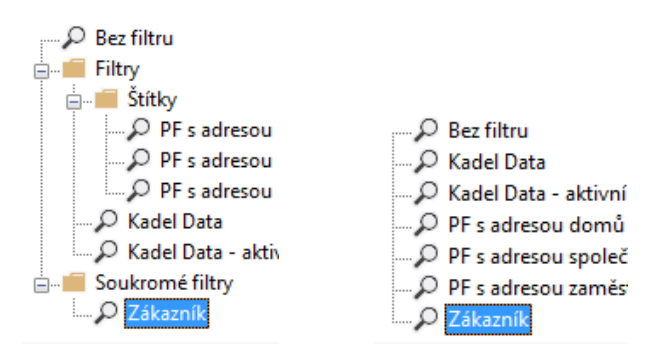

Poté vyberete požadovaný filtr a zobrazí se kontakty odpovídající zadaným podmínkám.

V nabídce se zobrazují i vlastní uložené filtry. Pro uložení filtru postupujte podle návodu v kapitole Uložení filtru.

**Tip:** Uložené filtry mohou fungovat jako "skupiny" kontaktů. Výhodou však je, že nemusíte nově zadané kontakty do jednotlivých "skupin" ručně přidávat, ale zařazují se automaticky, odpovídají-li jejich údaje kritériím jednotlivých filtrů.

## 4.4 Vyhledávání pomocí Nastavení filtru

Nastavení filtrování umožňuje uživateli nadefinovat jakkoliv složitou podmínku vyhledávání. Pomocí této funkce můžete nejen vybrat kontakty splňující jedno kritérium, ale můžete zpřesňovat vyhledávání zadáním více kritérií. Dále můžete určit, jestli mají být všechny podmínky splněny současně nebo stačí splnit některé ze zadaných podmínek. Můžete tak pomocí správně umístěných závorek přesně nastavit libovolnou podmínku filtrování.

**Poznámka:** Pro každý typ zobrazení seznamu kontaktů nebo společností můžete aktivovat vlastní filtr. Filtrování proběhne pouze v tom seznamu, na jehož záložce je podmínka zadaná. V tomto případě v Seznamu společností:

| Filtrovaci pravidia                                                                                                    |                                               |
|----------------------------------------------------------------------------------------------------|-----------------------------------------------|
| <ul> <li>() (ABRA ID je menší než D a (Zaměst, město je rovno Liberec nebo Zaměst, město je rovno Berou</li> <li>? ABRA ID je menší než D</li> <li>&amp; a</li> </ul> | Filtrovací úroveň Přidat úroveň Smazat úroveň |
| [] [Zaměst. město je rovno Liberec nebo Zaměst. město je rovno Beroun]                                                                                                |                                               |
| <ul> <li>? Zaměst. město je rovno Liberec</li> <li>   nebo</li> <li>? Zaměst. město je rovno Beroun</li> </ul>                                                        | Přidat <u>p</u> ravidlo                       |

Na ostatní typy zobrazení pak nemá filtrování vliv, můžete tak současně pracovat v jednom seznamu s vyfiltrovanými kontakty a na dalších dvou zpracovávat jiné kontakty.

#### Zadávání kritérií filtrování:

- Otevřete okno NASTAVENÍ FILTRU z nabídky menu ZOBRAZENÍ vybráním možnosti NASTAVENÍ FILTRU nebo stiskem kombinace kláves
- V okně Nastavení filtru klikněte na tlačítko Přidat úroveň a do vyhledávací podmínky se vloží první řádek:

Filtrovací pravidla

() 0

Klikněte na tlačítko **Přidat pravidlo**. Podmínka se rozšíří následujícím způsobem:

Filtrovací pravidla

```
    () (ABRA ID je rovno)
    ? ABRA ID je rovno
```

• V pravé části okna zadáte znění filtrovacího pravidla:

| Filtrovací pravidlo<br>Kategorie polí      |
|--------------------------------------------|
| Vše 🔹                                      |
| Pole:                                      |
| ABRA ID (Kontakt) 👻                        |
| Operátor:                                  |
| Je rovno 🔻                                 |
| Hodnota:                                   |
|                                            |
| 📃 Rozlišovat malá a veľká pí <u>s</u> mena |
| Smazat pravidlo Použít                     |

- V položce POLE vyberte položku, podle které budete filtrovat. V tomto případě zvolíme vyhledávání podle položky **Zaměst. město**, tj. podle města, ve kterém hledané kontakty sídlí.
- V poli OPERÁTOR si vyberete z nabízených operátorů ten, který odpovídá definici Vaší podmínky. Máte na výběr z následujících možností:
  - Je rovno (např. město *je rovno* Praha vyhledá všechny kontakty se sídlem v Praze)
  - o Není rovno (např. město není rovno Praha vyhledá všechny kontakty, které nesídlí v Praze)
  - Je menší než (např. Společnost *je menší než* d vyhledá všechny kontakty společností od písmene A do písmene Č a kontakty, které nemají zadán název společnosti)
  - Je větší než (např. Poslední změna *je vetší než* 1.8.2017 vyhledá všechny kontakty, které byly uloženy nebo upraveny po 1.8.2017)
  - o **Prázdné** (např. město *prázdné* vyhledá všechny kontakty, které nemají vyplněnou položku město)
  - Není prázdné (např. město *není prázdné* vyhledá všechny kontakty, které mají jakkoliv vyplněnou položku město)
  - Začíná (např. město začíná Pr vyhledá všechny kontakty, které sídlí v místě začínajícím na písmena Pr)
  - o Končí (např. příjmení končí ová vyhledá všechny kontakty, jejichž příjmení má koncovku -ová)
  - Obsahuje (např. město *obsahuje* Praha vyhledá všechny kontakty nebo společnosti, jejichž sídlo obsahuje zadaný řetězec znaků, tzn. Praha, Praha 1, Praha Smíchov...)
  - Neobsahuje (např. město neobsahuje Praha vyhledá všechny kontakty, které sídlí mimo Prahu)
  - Je obsaženo v (např. příjmení je obsaženo v Nováková vyhledá příjmení Nová, Novák, Nováková atd.)
- Jako poslední krok doplňte do řádku HODNOTA hledaný výraz nebo řetězec znaků podle použitého operátoru (Praha, 1.8.2016 atd.). Zadané hodnoty vložíte do podmínky kliknutím na tlačítko
   Použít
- Výsledná první úroveň vypadá následně:

| Filtr | ova | cí p | ravidla                      |
|-------|-----|------|------------------------------|
| ⊿     | ()  | (Za  | aměst, město je rovno Praha) |
|       |     | ?    | Zaměst, město je rovno Praha |

 Pokud chcete filtrovat podle více podmínek, opakujte tento postup od prvního kroku. Můžete přidávat další pravidla, jako vidíte na obrázku dole. Pro přidání dalšího pravidla nebo úrovně klikněte na první řádek podmínky, aby se zobrazila tlačítka přidání další položky.

#### Filtrovací pravidla

```
    () (Společnost je menší než K a Zaměst. město není rovno Praha a (Pozice je rovno Ředitel nebo I
    ? Společnost je menší než K
    & a
    ? Zaměst. město není rovno Praha
    & a
    () (Pozice je rovno Ředitel nebo Pozice je rovno Jednatel)
    ? Pozice je rovno Ředitel
    || nebo
    ? Pozice je rovno Jednatel
```

- Podle této podmínky program vyfiltruje všechny společnosti od písmene A do J (Společnost je menší než K), které nemají sídlo v Praze (Zaměst. město *není rovno* Praha), jejichž kontaktní osoba má zároveň funkci ředitele nebo jednatele (Funkce *je rovno* ředitel *nebo* Funkce *je rovno* jednatel).
- Po nastavení podmínky klikněte na tlačítko OK a zobrazí se seznam kontaktů vyfiltrovaných podle zadané podmínky.

#### 4.4.1 Nastavení operátoru a/nebo

Logické operátory určují, jestli mají být pravidla splněna současně nebo stačí splnit pouze jedno z nich. Operátor se nachází vždy mezi dvěma pravidly nebo úrovněmi. Hodnotu operátoru změníte kliknutím na symbol operátoru & a. V pravé části okna se poté zobrazí pole pro výběr operátoru:

| ogický operátor        |
|------------------------|
| Typ <u>o</u> perátoru: |
| nebo 🔻                 |
| a                      |
| nebo                   |
|                        |
|                        |

#### Příklad 1:

```
Filtrovací pravidla

() (Zaměst. město je rovno Praha a Pozice je rovno Jednatel)

? Zaměst. město je rovno Praha
& a
? Pozice je rovno Jednatel
```

V tomto případě je mezi pravidly použit operátor *a*, musí tedy být splněny obě podmínky současně. Budou vyfiltrovány všechny kontakty, které mají sídlo společnosti v Praze a zároveň mají funkci jednatele.

#### Příklad 2:

? Pozice je rovno Vedoucí

Podle tohoto pravidla budou vybrány všechny kontakty, které mají funkci ředitele, jednatele nebo vedoucího. Mezi jednotlivými pravidly byl použit operátor *nebo*, postačí tedy, bude-li splněna alespoň jedna ze zadaných podmínek.

Poznámka: Stejným způsobem se užívají logické spojky mezi jednotlivými úrovněmi podmínky.

# 4.5 Zrušení filtru

Pro zrušení filtru a zobrazení seznamu všech kontaktů klikněte v nabídce menu ZOBRAZENÍ na položku AKTIVOVAT FILTR tak, aby možnost nebyla zaškrtnutá.

Aktivovaný filtr:

✓ Aktivovat filtr

Deaktivovaný filtr:

Aktivovat filtr

# 4.6 Uložení filtru

Nastavené filtry si můžete ukládat pro opakované použití. Existují dvě možnosti ukládání filtru. Pokud filtr uloží administrátor s patřičným oprávněním, bude filtr dostupný všem uživatelům aplikace en Team CRM. Druhou možností je ukládat si vlastní filtry do soukromé složky. Takto uložené filtry jsou pak dostupné pouze danému uživateli.

#### 4.6.1 Postup uložení filtru

- Přesvědčte se, že v menu ZOBRAZENÍ je zaškrtnuta položka 🔽 Složky v rozbalovacích seznamech filtrů
- nastavte filtr podle postupu popsaném v kapitole Vyhledávání pomocí Nastavení filtru
- klikněte na tlačítko Uložit v levém dolním rohu okna NASTAVENÍ FILTRU
- zobrazí se dialog ULOŽENÍ FILTRU

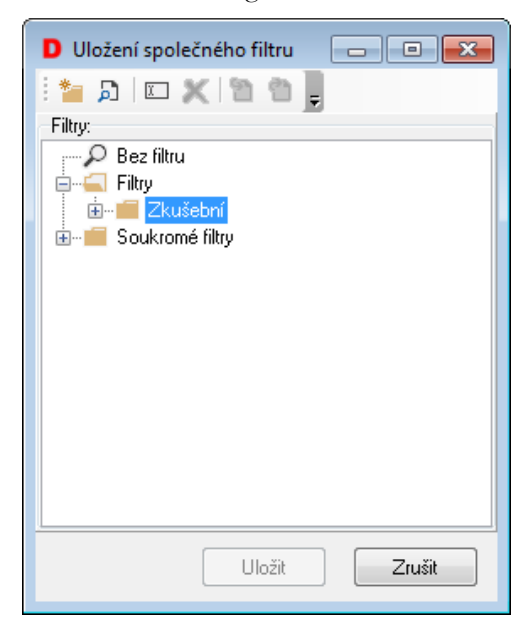

• označte složku SOUKROMÉ

 v menu vyberte možnost i pro vytvoření složky, pokud si chcete vytvářet vlastní podsložky, do kterých budete filtry třídit nebo možnost NOVÝ FILTR, pokud chcete filtr uložit přímo pod složku SOUKROMÉ FILTRY

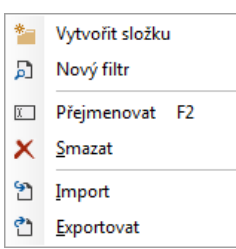

po vybrání možnosti NOVÝ FILTR přibude do složky položka, kterou můžete libovolně přejmenovat podle využití filtru. Potvrzením tlačítka

Pro uložení společného filtru postupujte stejným způsobem. Jak již bylo zmíněno, společné filtry mohou vytvářet a ukládat pouze uživatelé s patřičným oprávněním. Společný filtr je nutné uložit do složky FILTRY, kam běžný uživatel zapisovat nemůže. Přidání atributů najdete v části Administrace kapitola Přidělování práv pro ukládání vyhledávacích filtrů.

Pozor: Filtr nelze uložit, pokud není v menu ZOBRAZENÍ zaškrtnuta položka
 Složky v rozbalovacích seznamech filtrů

# 5 Tisk a tiskové sestavy

## 5.1 Možnosti tisku

#### V programu CRM máte při tisku několik možností:

- můžete určit, v jakém tvaru budou data na tiskárnu poslána. Jedná se například o tisk štítků, obálek, seznamů atd.
- adresy můžete vytisknout jednotlivě nebo vybrat najednou několik různých kontaktů a ty poté vytisknout
- tisk si můžete nejprve prohlédnout v náhledu a teprve potom jej předat dále na tiskárnu
- máte na výběr tisk na jakékoli tiskárně nainstalované na Vašem systému

## 5.2 Výběr tiskové sestavy

Při tisku dat z programu CRM můžete vybrat, jaký tvar budou mít tisknutá data. K tomu slouží předvolené tiskové sestavy. Vybírat můžete ze standardních sestav pro tisk karet, obálek, různých seznamů s kontaktními údaji nebo štítky na polepení obálek.

Sestavu si můžete vybrat v dialogu, který si zobrazíte z nabídky menu SESTAVY/NASTAVENÍ TISKU. Vyberte požadovanou sestavu a potvrď te ji tlačítkem OK. Okno pro výběr sestavy vidíte na následujícím obrázku.

Pozor: Vybraná sestava je aktivní do té doby, dokud nevyberete jinou nebo do zavření aplikace.

| D Výběr sestavy                    |   |       |               |
|------------------------------------|---|-------|---------------|
| i 🎦 🖄 💷 🗙 🖄 📔 🗘 💂                  |   |       |               |
| Sestavy:                           |   |       |               |
| ⊟ ⊆ Sestavy                        |   |       |               |
| i                                  |   |       |               |
| 🗄 📲 Obálky                         |   |       | =             |
| 🚊 🛁 Seznamy                        |   |       |               |
| 🖾 Firmy                            |   |       |               |
| 🖾 Telefony                         |   |       |               |
| 🖾 Telefony A5                      | Ξ |       |               |
| 🔤 🔤 Telefony A5 2x                 |   |       |               |
| 🖮 📥 Štítky                         |   |       |               |
| - 🔄 🖾 Firma 2x7 105x40             |   |       |               |
| - 🔄 🖾 🖓 Firma 2x7 105x40 malý font |   |       |               |
| 🔄 Firma 2x7 105x42,3               |   |       |               |
| 🔄 Firma 2x8 99,1x34                |   |       |               |
| 🔄 Firma 3x6 68x47                  | Ŧ | < III | 4             |
|                                    |   |       |               |
|                                    |   |       | Vybrat Zrušit |
|                                    |   |       |               |

## 5.3 Tisk

#### 5.3.1 Tisk kontaktu/kontaktů

- Označte všechny potřebné kontakty v seznamu kontaktů. Nebo si můžete vyfiltrovat seznam kontaktů
  podle jakýchkoliv kritérií a výsledek potom vytisknout v podobě sestavy. Při filtrování postupujte podle
  kapitoly Vyhledávání pomocí Nastavení filtru.
- V nabídce menu SESTAVA zaškrtněte možnost DATA Z VYBRANÝCH pro tisk vybraných kontaktů. Pro vyfiltrované kontakty zvolte v nabídce menu SESTAVA možnost DATA ZE ZOBRAZENÝCH (jinak by program použil pro tisk data podle položky, která byla naposledy zaškrtnutá, tzn. všechny kontakty nebo všechny zobrazené kontakty - tj. vyfiltrované).
- V dialogu SESTAVA/NASTAVENÍ TISKU zkontrolujte, zda máte vybranou správnou sestavu. Pokud by nebyla vybrána žádná sestava, nebude možnost TISK aktivní.
- Z menu vyberte možnost SESTAVA/TISK nebo použijte klávesovou zkratku <**Ctrl**>+<**P**>.
- Zobrazí se náhled tisku, překontrolujte jej a pokud je vše v pořádku, klikněte na ikonu pro tisk 🖼.

**Tip:** Můžete také použít kombinaci obou výše uvedených metod. Ve vyfiltrovaném seznamu označte se stisknutou klávesou **<Ctrl>** pouze některé kontakty a teprve ty vytiskněte. V tomto případě by ale bylo nutné změnit v nabídce menu SESTAVA nastavení dat pro tisk na DATA Z VYBRANÝCH KONTAKTŮ.

### 5.4 Náhled před tiskem

Před každým tiskem se zobrazí náhled tiskové sestavy. Můžete si tak ještě překontrolovat, jestli jste zvolili správnou sestavu, zda sestava obsahuje všechny kontakty nebo zda v kontaktech nejsou překlepy. Pokud objevíte nějaké nedostatky, můžete se vrátit zpět, prostřednictvím tlačítka **Close**, opravit je a poté pokračovat v tisku.

# 5.5 Výběr tiskárny

V programu enTeam CRM můžete vybrat tiskárnu, na které budete tisknout. V náhledu klikněte na ikonu pro tisk a zobrazí se dialog pro výběr tiskárny.

V tomto okně můžete vybrat tiskárnu, změnit formát papíru nebo orientaci papíru.

| Print                                                                                |                  | <b>×</b>      |
|--------------------------------------------------------------------------------------|------------------|---------------|
| Printer                                                                              |                  |               |
| Name: 🛁 Microsoft XPS Document Writer                                                | -                | Properties    |
| Where:                                                                               |                  | Print to file |
| Pages                                                                                | Copies           |               |
| All                                                                                  | Number of copies | 1             |
| Current page                                                                         |                  |               |
| O Pages:                                                                             |                  | Collate       |
| Enter page numbers and/or page ranges,<br>separated by commas. For example, 1,3,5-12 |                  |               |
| Other                                                                                | Print mode       |               |
| Print All pages                                                                      | Default          | _             |
| Order Direct (1-9) 🔻                                                                 |                  |               |
| Duplex Default •                                                                     | Print on sheet   | Default 👻     |
|                                                                                      | (                | OK Cancel     |

# 5.6 Vytvoření tiskové sestavy

Zde je odkaz na podrobný manuál programu FastReport, ve kterém se vytváří návrhy sestav <u>https://www.fast-report.com/documentation/UserMan/index.html</u>.

V případě, že Vám nevyhovují dodané tiskové sestavy, můžete si vytvořit sestavu vlastní:

V menu SESTAVA naleznete volbu 🔚 Zobrazit generátor sestav

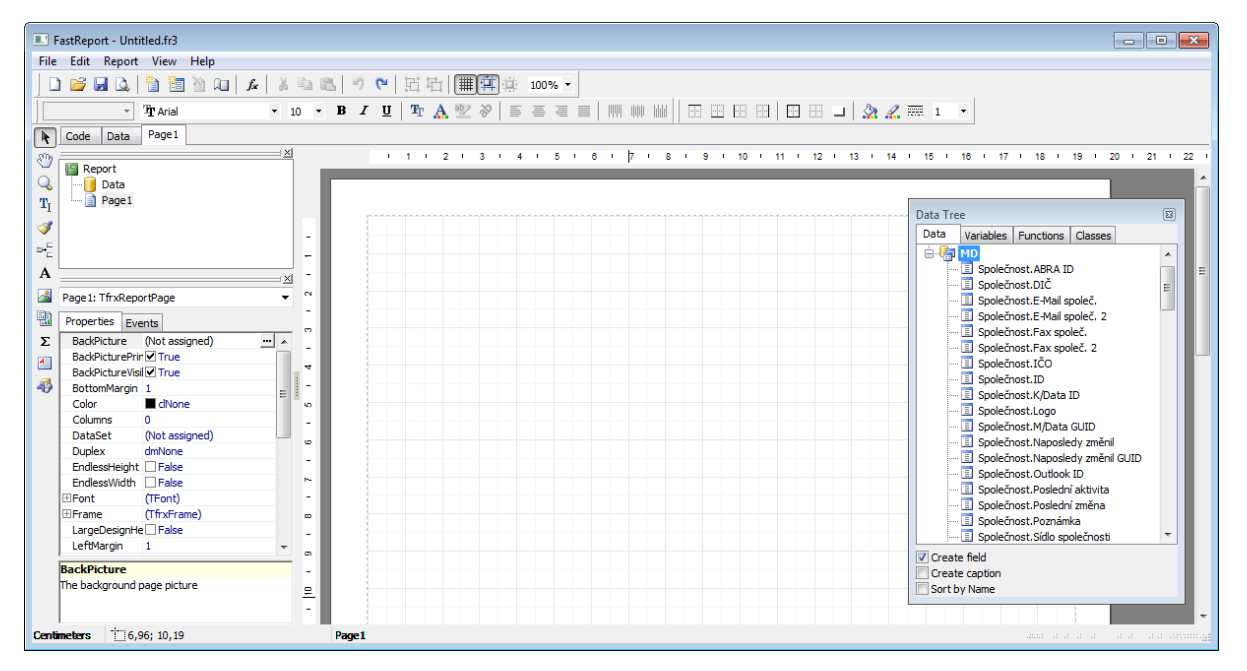

Tvorba sestavy probíhá prostřednictvím tzv. pásek (skupin), na které se umísť ují obdélníky s texty a položkami z databáze enTeam CRM.

#### 5.6.1 Záhlaví sestavy

Nejprve se umístí na plochu stránky páska (skupina) pro hlavičku sestavy, která se bude opakovat na každé další stránce. V paletě objektů klikněte na ikonu VLOŽIT SKUPINU <sup>3</sup>. Z možností zvolte <sup>Page Header</sup>.

| PageHeader: PageHeader1 |  | _ |  |
|-------------------------|--|---|--|
|                         |  |   |  |

Text hlavičky stránky se umísťuje na pásku do textových polí. V paletě objektů klikněte na ikonu VLOŽIT TEXTOVÉ POLE A a pak klikněte na plochu pásky. Vytvoří se textové pole a zároveň se otevře okno Memo, kam zapíšete text záhlaví sloupce tabulky.

| 🔝 Memo                |        |
|-----------------------|--------|
| Text Format Highlight |        |
| ®₽⊑                   |        |
| Þříjmení              | *      |
|                       |        |
|                       |        |
|                       |        |
|                       |        |
|                       |        |
|                       |        |
|                       |        |
|                       |        |
|                       | Ŧ      |
| ОК                    | Cancel |

Písmo je možné změnit na paletě TEXT.

| No style | → <sup>2</sup> T Arial | · 10 · B I U   Tr A 🥙 🗞   🖺 ≡ ≡   IIII IIII IIII |
|----------|------------------------|--------------------------------------------------|
|          | OK                     |                                                  |

Kliknutím na tlačítko uložíte zapsaný text.

PageHeader: Hlavicka Příjmení

Pokud je textové pole mimo pásku, tažením myši jej přemístěte na pásku hlavičky strany.

Stejně postupujte u ostatních položek záhlaví sestavy.

| PageHeader: Hlavicka |       |         |  |  |  |  |
|----------------------|-------|---------|--|--|--|--|
| Příjmení             | Jméno | Telefon |  |  |  |  |

#### 5.6.2 Data sestavy

Páska pro data do sestavy se vytvoří opět kliknutím na ikonu == na paletě objektů. Všimněte si, že v nabídce již není možnost vložit hlavičku sestavy:

| Report Title     |                                                                                               |
|------------------|-----------------------------------------------------------------------------------------------|
| Report Summary   |                                                                                               |
| Page Header      | Tentokrát zvolte možnost <b>Master data</b> . Po výběru se objeví okno, které pouze potvrdíte |
| Page Footer      | na položce (Żádný).                                                                           |
| Header           |                                                                                               |
| Footer           | Select DataSet                                                                                |
| 🧻 Master Data    |                                                                                               |
| 间 Detail Data    | [not assigned]                                                                                |
| 间 Subdetail Data | 🚺 MD                                                                                          |
| 间 Data 4th level |                                                                                               |
| 间 Data 5th level |                                                                                               |
| 间 Data 6th level |                                                                                               |
| [{≣ Group Header |                                                                                               |
| Group Footer     |                                                                                               |
| Child            |                                                                                               |
| Column Header    | Number of records: 0 v                                                                        |
| Column Footer    |                                                                                               |
| Overlay          | OK Cancel                                                                                     |
| Vertical bands   |                                                                                               |

Po stisku Se páska vytvoří. V paletě objektů klikněte na ikonu vložit TEXTOVÉ POLE **A** a pak klikněte na plochu pásky. Vytvoří se textové pole a zároveň se otevře okno Editor skriptů. V panelu tohoto editoru Editoru klikněte na ikonu VLOŽIT DB POLOŽKU Klikněte na ikonu VLOŽIT DB POLOŽKU

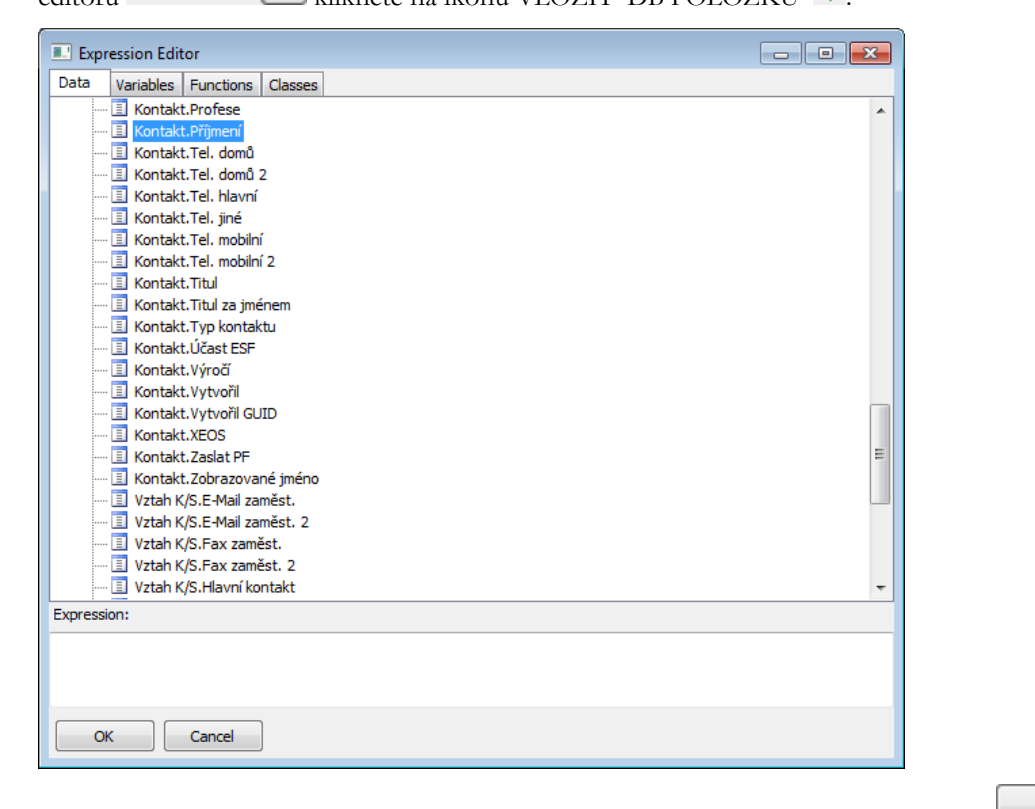

V okně vyhledejte položku odpovídající názvu v záhlaví sestavy a potvrď te stiskem skriptu se umístí popis položky enTeam CRM:

OK . Do Editoru

#### Strana 30

| 💷 Memo                  |           |
|-------------------------|-----------|
| Text Format Highlight   |           |
| 👳 Σ 🛱 🔳                 |           |
| [MD."Kontakt.Příjmení"] | *         |
|                         |           |
|                         |           |
|                         |           |
|                         |           |
|                         |           |
|                         |           |
|                         |           |
|                         | -         |
| <u> </u>                |           |
|                         | OK Cancel |

Po potvrzení tlačítkem K se položka umístí do textového pole.

| PageHeader: Hlavicka    |       |         |      |  |  |  |
|-------------------------|-------|---------|------|--|--|--|
| Příjmení                | Jméno | Telefon |      |  |  |  |
|                         |       |         |      |  |  |  |
|                         |       |         |      |  |  |  |
| MasterData: Informace   |       |         | 间 MD |  |  |  |
| [MD."Kontakt.Příjmení"] |       |         |      |  |  |  |

Pokud je obdélník mimo pásku, tažením myši jej přemístěte na pásku dat. Stejně postupujte pro ostatní položky.

Pro rychlejší přiřazení položky vyberte palety DATA TREE údaj, který chcete a umístěte jej na Vámi požadovanou pozici.

#### 5.6.3 Formátování sestavy

Textová pole lze posouvat tažením myší nebo využít paletu ZAROVNÁVÁNÍ

토 후 킠 | 패 싸 쁘 | ┉ 움 | 판 코 | 급 했 |

Pro správné fungování sestavy musí textová pole zůstat na pásce. Rozměry textových polí lze měnit pomocí úchytů v rozích a na hranách. Výška textových polí by měla být menší nebo rovna výšce pásky (výšku pásky lze také upravit pomocí úchytů – je nutné kliknout do oblasti pásky mimo textová pole). Výška pásky dat určuje výšku řádků sestavy.

Pokud budete vyžadovat orámování tabulky, je třeba orámovat textová pole pomocí palety OBRYSY

Textová pole musí být pro formátovací úpravy (změna typu, velikosti a barvy písma, orámování atd.) vybrána, tj. buď se postupuje jednotlivě pro každé textové pole, nebo se vyberou všechna textová pole volbou v menu ÚPRAVY Select All Ctrl+A a provedou se úpravy u všech stejně.

**Pozor:** Pokud byla textová pole již zformátována, při použití *Vybrat všechny* bude nové formátování aplikováno i na textová pole formátované dříve!

Nezáleží na umístění pásky, vzdálenost od horního okraje stránky stanovíte v menu SOUBOR volbou PAGE OPTIONS nebo ikonou 🔍 ze základní palety

- ] 💕 🛃 💁 🛅 🎘 🔎 🎉 👗 🛸 🛍 🍼 🔍 🖽 🗰 🗰 100% 🔻

v okně PAGE OPTIONS

| C+- |     | 21 |
|-----|-----|----|
| SIL | ana | 51 |

| Page Opt | ions       |      |         |    | <b>-X</b> |
|----------|------------|------|---------|----|-----------|
| Paper    | Other opti | ons  |         |    |           |
| Size     |            |      |         |    |           |
| A4       |            |      |         |    | -         |
| Width    | 21         | cm   |         |    |           |
| Height   | t 29,70    | ) cm |         |    |           |
| Orient   | ation      |      |         |    |           |
| Po       | rtrait     |      |         |    |           |
| 🔘 La     | ndscape    |      |         |    |           |
| Margir   | IS         |      |         |    |           |
| Left     | 1          | cm   | Right   | 1  | cm        |
| Тор      | 1          | cm   | Bottom  | 1  | cm        |
| Paper    | Source     |      |         |    |           |
| First p  | age        |      | Default |    | -         |
| Other    | pages      |      | Default |    | •         |
|          |            | C    | ОК      | Ca | ancel     |

### 5.6.4 Náhled sestavy

V průběhu práce na sestavě si můžete kdykoli zobrazit náhled sestavy ikonou 🖾 na základní paletě generátoru.

| I Telefony             |                      |             | - • × |
|------------------------|----------------------|-------------|-------|
| 🎒 💕 🛃 🙈 100% • 🔍 🗐 🗐 🗐 | 1 💷 👔   14 🔺 1 👘 🕨 🕅 | Close       |       |
|                        |                      |             |       |
|                        |                      |             |       |
| Příjmení               | Jméno                | Telefon     |       |
| Bernard                | Josef                |             |       |
| Dobrota                | František            |             |       |
| Herink                 | Karel                |             |       |
| Kociánová              | Jana                 | 352 589 365 |       |
| Vorlová                | Libuše               |             | E     |
| Lapák                  | Marek                |             |       |
| novak                  |                      |             |       |
| Novák                  | Jan                  | 321654987   |       |
| Smith                  | Alex                 |             |       |
| Svorová                | Libuše               |             |       |
| Vorlová                | Libuše               |             |       |
|                        |                      |             |       |
| Page 1 of 1            |                      |             | .4    |

### 5.6.5 Adresní štítky

Tvorba sestavy adresních štítků probíhá podobně jako tvorba sestavy typu seznam. Vynechána je páska hlavičky strany.

Počet štítků na stránce ve svislém směru bude dán výškou pásky dat.

Pásku dat je třeba rozdělit do sloupců. Počet sloupců určí počet adresních štítků vedle sebe na šířku stránky.

#### Strana 32

Pro zadání šířky sloupce budete potřebovat Object Inspector. Pokud není zobrazen, zapněte jej v menu VIEW/TOOLBARS

Standard
 Text
 Frame
 Alignment Palette
 Object Inspector
 Data Tree
 Report Tree

F11

Pásku dat vytvoříte stejně jako v sestavě typu seznam, tj. vyberete možnost **Master Data**. Po vytvoření je páska vybrána (tj. jsou vidět úchyty) a v *Object Inspector* jsou údaje k této pásce.

Důležité jsou řádky 3, 4 a 5.

Na 3. řádek ColumnGap zadejte hodnotu 0 (je to vzdálenost mezi štítky, nenulová hodnota by komplikovala další výpočet)

Na 4. řádek Columns zadejte počet štítků, který chcete na šířku stránky (např. 4)

Číslem ze 4. řádku vydělte hodnotu 19 (je to šířka stránky v centimetrech snížená o okraje 2x1 cm=2 cm – viz poslední řádek Width)

Číslo, které dostanete (19:4 = 4,75) napište na 4. řádek ColumnWidth.

Do řádku Height můžete vepsat výšku pásky v centimetrech (např. 2,7) nebo lze šířku upravit tažením myší za úchyt pásky.

Tyto hodnoty platí za předpokladu, že máte v Nastavení strany vybrán formát A4.

| Page Opt | ions                 |           |    |         |   | ×        |
|----------|----------------------|-----------|----|---------|---|----------|
| Paper    | Othe                 | er option | s  |         |   |          |
| Size     |                      |           |    |         |   |          |
| A4       |                      |           |    |         |   | <b>_</b> |
| Width    |                      | 21        | cm |         |   |          |
| Height   | t                    | 29,70     | cm |         |   |          |
| Orient   | ation                |           |    |         |   |          |
| Po       | rtrait               |           |    | A       |   |          |
| 🔘 La     | ndsca                | pe        |    |         |   |          |
| Margir   | ns                   |           |    |         |   |          |
| Left     |                      | 1         | cm | Right   | 1 | cm       |
| Тор      |                      | 1         | cm | Bottom  | 1 | cm       |
| Paper    | Sour                 | e         |    |         |   |          |
| First p  | First page Default 🔹 |           |    |         |   |          |
| Other    | page                 | S         | (  | Default |   | •        |
|          |                      |           |    | ОК      |   | Cancel   |

Při jiném rozměru stránky je třeba výpočet upravit.

Po zadání vypočtených údajů a stisku klávesy < Enter> by páska měla vypadat takto:

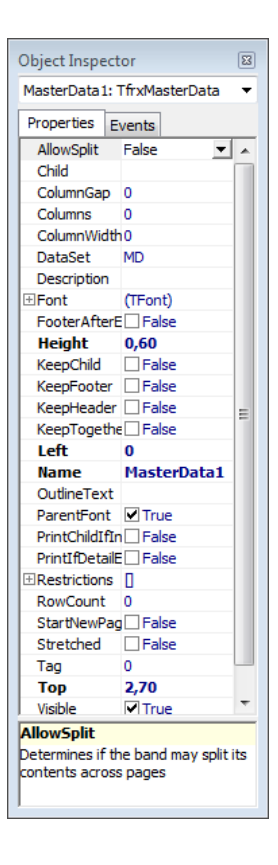

#### CRM – Uživatelská příručka

| 0.     | 22   |
|--------|------|
| Strang | - 11 |
| Juana  | 55   |
|        |      |

| MasterData: MasterData1 | ) MD |
|-------------------------|------|
|                         |      |
|                         |      |
|                         |      |
|                         |      |
|                         |      |
|                         |      |

TEXTOVÉ POLE s daty se umísťuje do 1. sloupce. V okně Memo vyberte postupně všechny položky, které chcete mít na štítku. Zalomení mezi položkami proveď te klávesou **<Enter>**. Generátor kromě toho zalamuje automaticky, pokud by se text nevešel na štítek. Kromě položek z enTeam CRM můžete zapisovat i vysvětlující texty, např. Telefon: [<MD."Kontakt.Oslovení"]

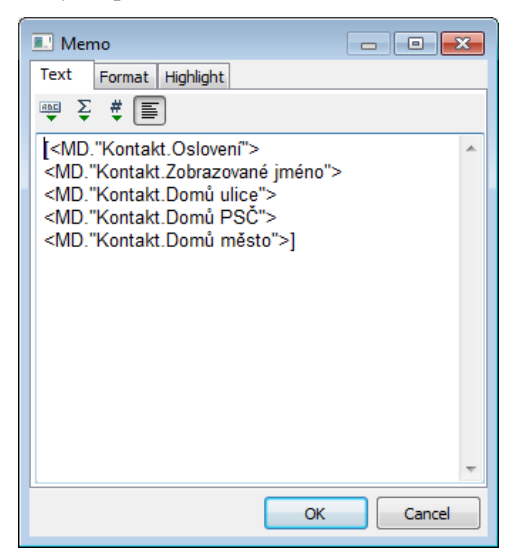

Velikost Textového pole přizpůsobte podle potřeby (tisk až do kraje štítku, mezery mezi štítky).

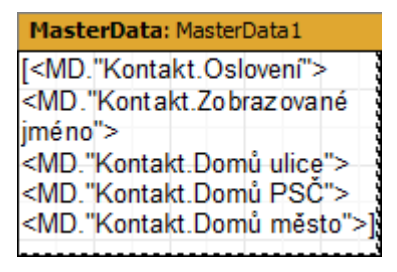

Náhled vyvoláte pomocí ikony 💁 a můžete zkontrolovat výsledek:

| II Firma 3x8 70x36<br>④ 😂 🚽 🏦 🏝 🔍 100% ▾ 🤆 | 3 □   3 □ A□ g'   14 4                       | 1 <b>&gt; &gt; </b> Clo                         | ise                                                   |   |
|--------------------------------------------|----------------------------------------------|-------------------------------------------------|-------------------------------------------------------|---|
| Pan<br>Bernard, Josef                      | Pan<br>Dobrota, František<br>30100           | pan<br>Herink, Karel                            | Paní<br>Kociánová, Jana<br>Malá 1<br>35601<br>Sokolov | E |
| Pan<br>Kunst, Karel<br>123 01              | pan<br>Lapák, Marek                          | pan<br>novak,                                   | Pan<br>Novák, Jan<br>Malá 1<br>Aš                     |   |
| Pan<br>Smith, Alex                         | Paní<br>Svorová, Libuše<br>Volfova 8<br>Brno | Paní<br>Vorlová, Libuše<br>Nýřanská 44<br>Plzeň |                                                       |   |
|                                            |                                              |                                                 |                                                       |   |

### 5.6.6 Uložení sestavy

Hotovou sestavu uložíte pro použití v enTeam CRM stiskem ikony 🚽 v základní paletě nebo z menu
 Save Ctrl+S

SOUBOR Save As...

Druhá možnost Uložit jako... se používá v případě úprav stávající sestavy a uložení pod jiným jménem jako novou sestavu.

Pravým tlačítkem myši na požadované složce vyvoláte kontextovou nabídku, kde po volbě Vytvořit sestavu zadáte

jméno nové sestavy a potvrdíte tlačítkem

| D Uložení se                          | stavy                        |                      |
|---------------------------------------|------------------------------|----------------------|
| i 🎽 🖄 🛛 🗉                             | i 🗶 🖻 📔 👘 📕                  |                      |
| Sestavy:                              |                              |                      |
| i i i i i i i i i i i i i i i i i i i | vy<br>artu                   |                      |
|                                       | bálky                        |                      |
|                                       | eznamy                       | _                    |
|                                       | Vytvořit složku              |                      |
|                                       | Vytvořit sestavu             |                      |
|                                       | Přejmenovat F2               |                      |
|                                       | K <u>S</u> mazat             |                      |
| 0                                     | Importovat ze souboru        |                      |
| 9                                     | Importovat <u>a</u> dresář   |                      |
|                                       | <u>Exportovat do souboru</u> |                      |
|                                       |                              | Uložit <b>Zrušit</b> |
|                                       |                              |                      |

Stávající sestavu k úpravám si můžete otevřít ikonou 😅 v základní paletě nebo z menu SOUBOR.

| D Výběr sestavy   |        |
|-------------------|--------|
| i 🐂 🖄 📖 🗶 🖄 🐂 🏠 🥛 |        |
| Sestavy:          |        |
| Vybrat            | Zrušit |

# 6 Klávesové zkratky

# 6.1 Seznam zkratek

- Soubor/Nový kontakt <**Ctrl**>+<**N**>
- Soubor/Kopie kontaktu **<Ctrl>**+**<C>**
- Soubor/Smazat kontakt <**Ctrl**>+<**Del**>

Poznámka: První tři klávesové zkratky jsou funkční pouze v seznamech kontaktů, k seznamům společností se nevztahují.

- Zobrazení/Nastavení zobrazení <**Ctrl**>+<**E**>
- Zobrazení/Řazení **<Ctrl>**+**<S**>
- Zobrazení/Filtr <Ctrl>+<F>
- Sestava/Tisk **<Ctrl>**+**<P**>
- Nástroje/Nastavení aktivit **<Ctrl>**+**<I**>

V okně kontaktu nebo společnosti:

- Úpravy/O krok zpět **<Ctrl>**+**<Z>**
- Úpravy/Vyjmout text **<Ctrl>**+**<X>**
- Úpravy/Kopírovat text **<Ctrl>**+**<C**>
- Úpravy/Vložit text **<Ctrl>**+**<V>**
- Úpravy/Označit text **<Ctrl>**+**<A>**

# 7 Administrace

Tato kapitola je určena pro administrátory a obsahuje vysvětlení všech funkcí, které jsou běžnému uživateli nedostupné.

# 7.1 Práva a kompetence v CRM

Pro přidělování práv a kompetencí v aplikaci CRM užívají předem nadefinované atributy, které jsou pak v aplikaci pro správu uživatelů User přiřazovány k rolím nebo k jednotlivým uživatelům. Tyto atributy najdete v aplikaci User ve složce enTeam CRM. V této kapitole najdete seznam atributů spolu se stručným popisem využití.

### 7.1.1 Přehled atributů

| AllowMDataGUI             | Uživatel s tímto atributem je oprávněn spouštět aplikaci<br>enTeam CRM.                                                                                                    |
|---------------------------|----------------------------------------------------------------------------------------------------|
| ContactDynamicFramesAdmin | Atribut umožňuje uživateli importovat DynamicFrames<br>(záložky s uživatelskými položkami). Více v kapitole<br>Nastavení Dynamic Frames.                                                                                                    |
| ContactMTBSettingsAdmin   | Umožňuje uživateli nastavovat podmínku pro filtrovací<br>záložku Nastavení Workflow Manager, na základě které<br>jsou filtrovány procesy z aplikace enTeam Workflow<br>Manager k vybranému kontaktu nebo společnosti. Více<br>v kapitole Nastavení podmínky pro vztahy kontaktů<br>s aplikací.                                                                                      |
| ContactOwnershipAdmin     | Uživatel s tímto oprávněním si může převzít vlastnictví<br>kontaktů jiného uživatele. Více najdete v kapitole<br>Vlastnictví kontaktů – nabídka menu Zabezpečení.                                                                                                    |
| ContactPublicFoldersAdmin | Tento atribut se užívá u nastavení, která mají být platná pro<br>všechny uživatele. Např. možnost vytvořit a uložit<br>vyhledávací filtry pro všechny uživatele. Bez tohoto<br>oprávnění může uživatel ukládat filtry pouze pro sebe.<br>Podrobněji v kapitole Přidělování práv pro ukládání<br>vyhledávacích filtrů nebo Přidělování práv pro seznam<br>kontaktů nebo společností. |
| RestrictedWriteModeAdmin  | Atribut umožňuje nastavení různých úrovní práv pro<br>mazání kontaktů. Podrobněji v kapitole Nastavení práv<br>pro mazání kontaktů. Dále tento atribut dává jeho<br>vlastníkovi právo hromadně měnit vlastnosti kontaktu,<br>nebo společnosti.                                                                                                    |

| ContactSecurityAdmin         | Atribut umožňuje používat enTeam CRM bez toho, aby se<br>uplatnila podmínka Zabezpečení (viz kapitola Přidělování<br>práv pro seznam kontaktů nebo společností).           |
|------------------------------|----------------------------------------------------------------------------------------------------|
| ContactCanExportnotOwned     | Atribut umožňuje exportovat kontakty nebo společnosti,<br>které aktuální uživatel nevlastní. Vlastní kontakty nebo<br>společnosti lze exportovat vždy.                     |
| ContactReadOnlyMode          | Atribut umožňuje uživateli pouze prohlížet kontakty a<br>společnosti (viz kapitola Nastavení práva pouze prohlížet<br>kontakty nebo společnosti).                          |
| ContactCanImport             | Atribut umožňuje uživateli importovat data.                                                                                                    |
| ContactPredefinedValuesAdmin | Uživatel může zakládat a mazat uživatelské položky. Je mu<br>také umožněno měnit číselníky pro uživatelské položky<br>(viz kapitola Vytvoření nové (uživatelské) položky). |

# 7.2 Vytvoření nové (uživatelské) položky

Pokud v dialogu KONTAKT nebo SPOLEČNOST postrádáte jakoukoliv položku, je možné ji vytvořit, máte-li k tomu přidělené právo (atribut ContactPredefinedValuesAdmin nastaven na True).

#### Pro vytvoření nové položky:

- V nabídce menu NÁSTROJE vyberte možnost SPRÁVA UŽIVATELSKÝCH POLOŽEK. Nejdříve se musíte rozhodnout, na které záložce má být položka vytvořena. Na výběr máte: Kontakt/Společnost/Vztah. (Ve stejném dialogu je možné uživatelskou položku i smazat.)
- Klikněte na tlačítko Vytvořit novou . Zobrazí se následující dialog Vlastnosti pole (dostanete se do něj kdykoli později stiskem tlačítka Vlastnosti na záložce Uživatelské), který vyplníte:

| Vlastnosti pole                                                                            |                                                                                                    | ×  |
|--------------------------------------------------------------------------------------------|----------------------------------------------------------------------------------------------------|----|
| Základní vlastnosti<br><u>N</u> ázev:<br>Zaměst. kraj<br>Id položky:                       | Předdefinované hodnoty<br>Předdefinované hodnoty<br>Povolit mnohonásobný výběr z hodnot<br>Zdroj hodnot: |    |
| Typ pole:<br>Uživatelsky definované položky<br>Typ hodnoty:<br>Řetězec v<br>Velikast pole: |                                                                                                    | •  |
|                                                                                            | Správa předdefinovaných hodnot                                                                           |    |
|                                                                                            | OK Zruš                                                                                                  | it |

Můžete si vytvořit pro toto pole předdefinované hodnoty s možností prázdného pole, kam je možné dopsat jakýkoliv text nebo pouze s možností výběru nabízených hodnot jako v tomto případě. Je možné povolit mnohonásobný výběr z těchto hodnot.

Nejdříve zaškrtněte položku POUŽÍT PŘEDDEFINOVANÉ HODNOTY a klikněte na tlačítko
 Správa předdefinovaných hodnot
 Zobrazí se následující dialog:

| • oprara predaennoranjen                                           | nounot                 |               |
|--------------------------------------------------------------------|------------------------|---------------|
| Nová Smazat                                                        | Detaily skupiny hodnot |               |
| Custémenté eluminu                                                 | ld skupiny:            |               |
| <ul> <li>Systemove skupiny</li> <li>Uživatelské skupiny</li> </ul> | Kraje                  |               |
| <mark>Kraje</mark>                                                 | Ponis:                 |               |
|                                                                    |                        |               |
|                                                                    |                        |               |
| stdMDataTitleBack                                                  | Hodnoty                |               |
| stdMDataTitleFront                                                 |                        | • -           |
|                                                                    | Hodnota                | ld            |
|                                                                    | Karlovarský            | 28            |
|                                                                    | Plzeňský               | 29            |
|                                                                    | Vysočina               | 30            |
|                                                                    |                        |               |
|                                                                    |                        |               |
|                                                                    |                        |               |
|                                                                    |                        |               |
|                                                                    |                        |               |
|                                                                    |                        |               |
|                                                                    |                        |               |
|                                                                    |                        |               |
|                                                                    |                        |               |
|                                                                    |                        |               |
|                                                                    |                        |               |
|                                                                    |                        |               |
|                                                                    |                        | Uložit Zrušit |

- Pro definici hodnot klikněte na tlačítko Nová. Skupinu pojmenujte a v části HODNOTY nadefinujte jednotlivé hodnoty skupiny. Po dokončení klikněte na tlačítko Uložit.
- Po uložení bude této položce automaticky přiděleno ID. To zjistíte označením položky v dialogu NASTAVENÍ ZOBRAZENÍ a kliknutím na tlačítko Vlastnosti
   (ID potřebujete např. pro definici atributů a práv v aplikaci User).
- Pokud již není v databázi pro novou položku místo, program databázi automaticky rozšíří. Před tím je však administrátor vyzván, aby zadal velikost položky. Doporučujeme velikost nové položky nastavit na co nejmenší. Čím větší položku vytvoříte, tím pomaleji bude celý systém fungovat.
- Přidaná položka se objeví v dialogu KONTAKT nebo SPOLEČNOST na záložce UŽIVATELSKÉ. Tlačítkem Vlastnosti v pravém dolním rohu lze vyvolat stejný dialog Vlastnosti pole jako z dialogu NASTAVENÍ ZOBRAZENÍ.

# 7.3 Správa předdefinovaných hodnot

Výše zobrazené okno lze vyvolat též z menu NÁSTROJE/SPRÁVA PŘEDDEFINOVANÝCH HODNOT (pokud k tomu máte právo – atribut ContactPredefinedValuesAdmin nastaven na True) a použít např. pro úpravu hodnot v rozbalovacích nabídkách při vytváření a změnách kontaktů nebo společností. Nabídky jsou uloženy ve skupinách se standardními názvy:

| Položka                                           | Karta      | Název skupiny (Id skupiny) |
|---------------------------------------------------|------------|----------------------------|
| Oslovení                                          | Obecné     | stdMDataAddressing         |
| Titul                                             | Obecné     | stdMDataTitleFront         |
| Titul za jménem                                   | Obecné     | stdMDataTitleBack          |
| Profese (více možností formou zaškrtávacích polí) | Ostatní    | stdMDataProfession         |
| Pozice                                            | Vztahy K/S | stdMDataPosition           |

Pro definici hodnot klikněte na tlačítko Nová. Skupinu pojmenujte a v části HODNOTY nadefinujte jednotlivé hodnoty skupiny. Pokud chcete pouze provádět změny, vyberte skupinu ve stromu skupin v levé části okna.

Pro přidání hodnoty do příslušné skupiny stiskněte tlačítko + vpravo nahoře nad polem hodnot. Do editačního pole zadejte hodnotu a potvrď te **<Enter**>.

Pro odebrání hodnoty ze seznamu musíte nejprve vyvolat editační pole hodnoty (vybráním a kliknutím levým

tlačítkem myši), smazat hodnotu, potvrdit **< Enter>** a teprve prázdný řádek odebrat tlačítkem

Po dokončení klikněte na tlačítko

# 7.4 Nastavení Dynamic Frames

Funkce umožňuje přidávat záložky do dialogu pro vytváření kontaktu nebo společnosti. Záložka musí být vytvořena na zakázku společností Leviom, pomocí této možnosti ji lze do aplikace enTeam CRM importovat.

V menu NÁSTROJE položka NASTAVENÍ DynamicFrames vyvolá dialog:

| Nastavení Dyi | namicFrames  |                | ×             |
|---------------|--------------|----------------|---------------|
| 불 Kontakt     | 📱 Společnost |                |               |
| DynamicFrame  | s            |                |               |
| Jméno         |              | Pořadí záložky |               |
|               |              |                |               |
|               |              |                |               |
|               |              |                |               |
|               |              |                |               |
|               |              |                |               |
|               |              |                |               |
|               |              |                |               |
| Načíst        | Uložit       | Přejmenovat    | Smazat        |
|               |              | OK             | Zrušit        |
| Tlačítkem     | Načíst       | se provede im  | port souboru. |

# 7.5 Hromadná změna údajů

Tato funkce umožňuje hromadně změnit jednu vlastnost u vybrané skupiny kontaktů. Je možné měnit jak standardní vlastnosti, tak uživatelsky definované. Např. dle následujícího obrázku bude všem vyfiltrovaným společnostem nastavena vlastnost "Společnost stát" na hodnotu "ČR".

| Hromadná změna údajů                                                                                                    | <b>•••</b>                                                                                                    |
|----------------------------------------------------------------------------------------------------|----------------------------------------------------------------------------------------------------|
| <b>Typ objektu:</b> Společnost<br>Položka, která bude změněna:<br>DIČ                                                                                            | Aplikovat na                                                                                                    |
| E-Mail společ.<br>E-Mail společ.<br>Fax společ.<br>IČO<br>Poslední aktivita<br>Poznámka<br>Sídlo společnosti<br>Společnost<br>Společnost město<br>Společnost PŠČ | <ul> <li>Všechny záznamy</li> <li>Viditelné (filtrované) záznamy</li> <li>Vybrané (označené) záznamy</li> <li>Nová hodnota</li> <li>ČR</li> </ul> |
| Společnost stát<br>Společnost ulice<br>Tel společ                                                                                                    | <b>•</b>                                                                                                    |
|                                                                                                    | Provést Zrušit                                                                                                    |

Provádět hromadné operace může pouze uživatel s atributem RestrictedWriteModAdmin.

# 7.6 Nastavení podmínky pro vztahy kontaktů s aplikací Workflow Manager

V dialogu Nastavení Workflow Manager nastaví administrátor (nebo uživatel s nastaveným atributem **ContactMTBSettingsAdmin**) podmínku, podle které budou jednotlivým uživatelům filtrovány procesy. Nastavení se poté projeví u všech uživatelů. Díky tomuto nastavení si může uživatel prohlédnout u každého kontaktu související procesy z aplikace Workflow Manager.

Nejdříve je nutné zvolit kritérium, podle kterého budou procesy do aplikace CRM filtrovány.

| M/Teambridg   | je nastavení     |                  |                   | ×      |
|---------------|------------------|------------------|-------------------|--------|
| 불 Kontakt     | 🖩 Společnost     |                  |                   |        |
| M/Teambridge  | e dokumenty buda | ou zobrazeny pod | le tohoto filtru: |        |
| (\$DOC_TITLE  | ='*#comp_stdCo   | mpany#*')        |                   |        |
|               |                  |                  |                   |        |
|               |                  |                  |                   |        |
|               |                  |                  |                   |        |
|               |                  |                  |                   |        |
|               |                  |                  |                   |        |
| Přidat položi | ku M/Dat         |                  |                   |        |
|               |                  |                  | ОК                | Zrušit |

Pokud najedete myší do pole pro zadání podmínky, zobrazí se nápověda s tvarem podmínky. Na obrázku výše vidíte podmínku pro filtrování procesů, v jejichž názvu je obsažen název dané společnosti.

Nejjednodušším způsobem pro zadání podmínky je vytvoření požadovaného filtru ve Workflow Manager:

• Ve Workflow Manager z nabídky menu NÁSTROJE vyberte možnost NASTAVIT FILTR.

- Na záložce OBECNÉ zadejte do pole NÁZEV jakýkoliv název společnosti, všechna ostatní pole musí být prázdná.
- Přepněte se na záložku FILTROVACÍ PODMÍNKA. Vidíte zde zadanou podmínku, v tomto případě byla zadána společnost Leviom:

| 0    | Obecné   | Rozšířené   | Kritéria | Filtrovací podmínka |  |
|------|----------|-------------|----------|---------------------|--|
| (\$E | OC_TITLE | E='*Leviom* | ')       |                     |  |

- Podmínku zkopírujte do schránky.
- Spusť te en Team CRM, z nabídky menu Nástroje vyberte možnost Nastavení Workflow Manager a do pole vložte zkopírovanou podmínku. V tomto případě by se ke každému kontaktu vyfiltrovaly procesy společnosti Leviom. Proto je nutné nahradit název za obecný název ID položky společnost.
- Vymažte název společnosti uvnitř závorky a klikněte myší dovnitř mezi závorky a hvězdičky. Použijte tlačítko
   Přidat položku M/Dat a z nabídky vyberte položku SPOLEČNOST. Do závorek se mezi hvězdičky vloží ID název společnosti ohraničený z obou stran symbolem mřížky. Správné znění podmínky: (\$DOC\_TITLE='\*#comp\_stdCompany#\*').

### 7.7 Nastavení aktivit

V hlavním menu aplikace CRM NÁSTROJE/NASTAVENÍ AKTIVIT stanovíte pro uživatele typy procesů, které smí zakládat ve Workflow Manager z prostředí CRM.

| Nastavení aktivit                                 | × |
|---------------------------------------------------|---|
| Typ aktivity<br>♥ Osobní                          |   |
| Typ procesu<br>Neřízený proces     O Workflow     |   |
| M/TB osobní složka                                |   |
| M/TB sdílená složka                               |   |
| Workflow                                          |   |
| Název procesu                                     |   |
| \$stdSurname%#################################### | ) |
| Třída procesu                                     |   |
| \$TEXT%Schůzky                                    | ] |
| Spustit 1. krok                                   |   |
| 📝 Používat složky podle roků                      |   |
| 🔲 Otevřít proces aktivity po jeho vytvoření       |   |
| Zobrazit potvrzení o vytvoření aktivity           |   |
| Nahrát Uložit Vyčistit Zavřít                     |   |

- Typ aktivity: Určení, zda bude proces v osobní nebo sdílené složce.
- Typ procesu: Bude se jednat o neřízený proces (workgroup) nebo proces s workflow (řízený).
- Osobní složka: Název složky je možné zadávat včetně podsložek, oddělovačem je zpětné lomítko (\). V případě sdílených složek je musí administrátor předem vytvořit a přidělit k nim příslušná oprávnění uživatelům. V osobních se vytvoří automaticky.

- Workflow: Nelze přímo vyplnit, ale vybrat tlačítkem in na konci pole z dostupných workflow, případně vymazat vložený název tlačítkem .
- Název procesu: Nelze přímo vyplnit. Tlačítkem .... na konci pole se otevře Editor výrazů,

kde lze vybrat z dostupných polí aplikace en Team CRM nebo použitím tlačítka do masky pevný text do názvu procesu.

zadat

Přidat text

| Editace masky                      | × |
|------------------------------------|---|
| Maska                              | _ |
|                                    |   |
| Počet znaků                        |   |
| 30 文 Přidat všechny Vyčistit masku |   |
| Přidat znak<br>Vynechat znak       |   |
| Uložit Zrušit                      |   |

Lze přidat více polí a textů. Výsledný tvar a délka názvu je vidět na spodním okraji okna Editoru výrazů.

Poznámka: U procesů s workflow obvykle není nutné název procesu předem zadávat, je vytvořen automaticky při běhu workflow.

- Třída procesu: Stejný postup jako u názvu procesu.
- Zaškrtávací políčka:
  - o Dostupné jen pro volbu workflow, standardně zaškrtnuto.

- o Možnost třídit procesy dle roků do složek.
- o Po vytvoření se proces ihned otevře v prostředí enTeam Workflow Manager.

otevře okno pro otevření nebo uložení aktivity.

- o Možnost zobrazení potvrzení o vytvoření aktivity.
- Tlačítko
   Vyčistit
   pro rychlé smazání všech hodnot.

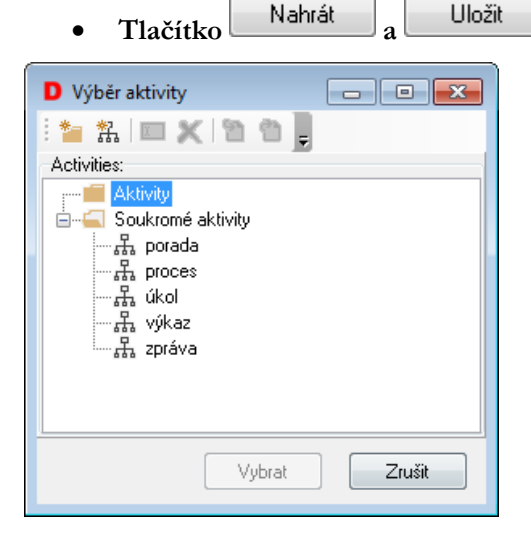

**Poznámka:** V případě, že je nastavena sdílená aktivita, musí administrátor nejprve vytvořit v enTeam Workflow Manager ve sdílených složkách požadované podsložky a přidělit k nim oprávnění. Uživatelé, kteří nemají právo zápisu do sdílené složky, nemohou aktivity v této složce zakládat. Pozor také na to, že aktivity jsou ke kontaktům nebo společnostem přiřazovány na základě nastavení v menu NÁSTROJE/NASTAVENÍ WORKFLOW MANAGER a nikoli podle toho, kde byly založeny.

# 7.8 Export kontaktů nebo společností z CRM

Exportovat vlastní kontakty nebo společnosti může uživatel bez omezení, ostatní pouze má-li nastaven atribut **ContactCanExportNotOwned** na True. Výsledkem je soubor s příponou .csv, který lze použít pro import dat např. do MS Outlook.

- Z menu SOUBOR vyberte možnost EXPORT
- Dále postupujte dle průvodce exportu.

### 7.8.1 Mapování exportu

 Pokud přiřazení položek z aplikace enTeam CRM a výsledného souboru není jednoznačné a chcete přiřadit položky sami, stiskněte Mapování (např. položce Pozice v aplikaci enTeam CRM chceme přiřadit položku Funkce v MS Outlook).

| Všechny       Vybrat vše       Zrušit výběr         M/Data       Kateg       Cílový soubor         M/Data       Kon       Oslovení         Oslovení       Kon       Oslovení         Outlook ID       Spo       Outlook ID spol.         Outlook ID       Kon       Outlook ID kont.         Poslední aktivita       Spo       Poslední aktivita spol.         Poslední aktivita       Kon       Poslední aktivita         Poslední změna       Spo       Poslední změna spol.         Poslední změna       Vzt       Poslední změna vzt.         Poslední změna       Kon       Poslední změna kont.         Poslední změna       Spo       Pozice         Pozice       Vzt       Pozice         Poznámka       Spo       Poznámka spol.         Poznámka       Spo       Poznámka spol.         Poznámka       Kon       Poznámka spol.         Poznámka       Kon       Poznámka spol.         Poznámka       Kon       Poznámka spol.         Poznámka       Kon       Poznámka spol.         Poznámka       Kon       Pozvánka ESF         Kon       Pozvánka ESF (kont.)       Pozvánka ESF         Pozvát ESF                                                                                                    | Všechny       Vybrat vše       Zrušit výběr         M/Data       Kateg       Cílový soubor         Ø Oslovení       Kon       Oslovení         Ø Oslovení       Kon       Oslovení         Ø Outlook ID       Spo       Outlook ID spol.         Ø Outlook ID       Kon       Outlook ID kont.         Ø Poslední aktivita       Spo       Poslední aktivita         Ø Poslední aktivita       Kon       Poslední aktivita         Ø Poslední změna       Spo       Poslední změna spol.         Ø Poslední změna       Vzt       Poslední změna spol.         Ø Poslední změna       Kon       Poslední změna spol.         Ø Poslední změna       Kon       Poslední změna spol.         Ø Posnámka       Spo       Poznámka spol.         Ø Poznámka       Spo       Poznámka kont.         Ø Pozvánka ESF       Kon       Pozvánka ESF (kont.)         Ø Pozvánka ESF       Kon       Pozvánka ESF (kont.)         Ø Pozvárka ESF       Kon       Pozímezní         Ø Pozvárka ESF       Kon       Pozímezní         Ø Pozvárka ESF       Kon       Pozímezní         Ø Poznámka       Vat       Požímezní         Ø Pořímezní       Dičímezní       D                                                                                                    | Kategorie M/Data položky                                                                                                    |                                                                                  |                                                                                                    |        |                                                                              |
|----------------------------------------------------------------------------------------------------|----------------------------------------------------------------------------------------------------|----------------------------------------------------------------------------------------------------|----------------------------------------------------------------------------------|----------------------------------------------------------------------------------------------------|--------|------------------------------------------------------------------------------|
| M/Data       Kateg       Cílový soubor         Ø Oslovení       Kon       Oslovení         Ø Oslovení       Spo       Outlook ID spol.         Ø Outlook ID       Spo       Outlook ID kont.         Ø Poslední aktivita       Spo       Poslední aktivita spol.         Ø Poslední aktivita       Kon       Poslední aktivita         Ø Poslední změna       Spo       Poslední aktivita         Ø Poslední změna       Spo       Poslední změna vzt.         Ø Poslední změna       Kon       Poslední změna vzt.         Ø Poslední změna       Kon       Poslední změna vzt.         Ø Poslední změna       Kon       Poslední změna kont.         Ø Posnámka       Spo       Poznámka spol.         Ø Poznámka       Spo       Poznámka spol.         Ø Poznámka       Spo       Poznámka spol.         Ø Poznámka       Spo       Poznámka spol.         Ø Poznámka       Kon       Poznámka kont.         Ø Poznámka       Kon       Poznámka kont.         Ø Pozvánka ESF       Kon       Pozvánka ESF (kont.)         Ø Pozvát ESF       Kon       Pozvát ESF (kont.)                                                                                                    | M/Data       Kateg       Cílový soubor         Ø Oslovení       Kon       Oslovení         Ø Outlook ID       Spo       Outlook ID spol.         Ø Outlook ID       Kon       Outlook ID spol.         Ø Outlook ID       Kon       Outlook ID kont.         Poslední aktivita       Spo       Poslední aktivita spol.         Poslední změna       Spo       Poslední změna spol.         Poslední změna       Vzt       Poslední změna kont.         Poslední změna       Kon       Poslední změna kont.         Pozorámka       Spo       Poznámka spol.         Pozvánka ESF       Kon       Poznámka kont.         Pozvánka ESF       Kon       Pozvánka ESF (kont.)         Profese       Kon       Postánka ESF (kont.)         Profese       Kon       Postánka ESF (kont.)         Profese       Kon       Postánka         Postimenť       Postimenť       Potimenť         Nahrát       Uložit       OK       Zrušit                                                                                                    | Všechny                                                                                                    | •                                                                                | Vybrat vše Zrušit v                                                                                                    | výběr  |                                                                              |
| Image: Construction of the construction of the constru | Image: Second structure       Kon       Oslovení       Položka M/Data         Image: Outlook ID       Spo       Outlook ID spol.       Pozice         Image: Outlook ID       Kon       Outlook ID kont.       Položka cílového souboru         Image: Poslední aktivita       Spo       Poslední aktivita spol.       Položka cílového souboru         Image: Poslední změna       Spo       Poslední změna spol.       Pozice         Image: Poslední změna       Vzt       Poslední změna vzt.       Pozice         Image: Pozice       Vzt       Pozice       Vlastnosti         Image: Pozvánka ESF       Kon       Pozvánka ESF (kont.)       Image: Poslední změna spol.         Image: Pozvánka ESF       Kon       Pozvánka ESF (kont.)       Image: Pozvánka ESF (kont.)         Image: Pozvánka ESF       Kon       Pozvánka ESF (kont.)       Image: Pozvánka ESF (kont.)         Image: Pozice       Vzt       Pozvánka ESF (kont.)       Image: Pozvánka ESF (kont.)         Image: Pozice       Vzt       Pozvánka ESF (kont.)       Image: Pozvánka ESF (kont.)         Image: Pozice       Vzt       Pozvánka ESF (kont.)       Image: Pozvánka ESF (kont.)         Image: Pozice       Vzt       Pozvánka ESF (kont.)       Image: Pozice (kont.)         Image: Pozice       Vzt       < | M/Data                                                                                                    | Kateg                                                                            | Cílový soubor                                                                                                    | •      | Detaily mapování                                                             |
| Profese     Kon Profese                                                                                                    | Nahrát     Uložit       OK                                                                                                    | <ul> <li>✓ Oslovení</li> <li>✓ Outlook ID</li> <li>✓ Outlook ID</li> <li>✓ Poslední aktivita</li> <li>✓ Poslední aktivita</li> <li>✓ Poslední změna</li> <li>✓ Poslední změna</li> <li>✓ Poslední změna</li> <li>✓ Pozlední změna</li> <li>✓ Pozle</li> <li>✓ Poznámka</li> <li>✓ Pozvánka ESF</li> <li>✓ Profese</li> <li>✓ Profese</li> </ul> | Kon<br>Spo<br>Kon<br>Spo<br>Vzt<br>Kon<br>Vzt<br>Spo<br>Kon<br>Kon<br>Kon<br>Kon | Oslovení<br>Outlook ID spol.<br>Outlook ID kont.<br>Poslední aktivita spol.<br>Poslední aktivita<br>Poslední změna spol.<br>Poslední změna kont.<br>Pozice<br>Poznámka spol.<br>Poznámka kont.<br>Pozvánka ESF (kont.)<br>Profese<br>Příceví | E      | Položka M/Data<br>Pozice<br>Položka cílového souboru<br>Pozice<br>Vlastnosti |
|                                                                                                    |                                                                                                    | Nahrát Uloži                                                                                                    |                                                                                  |                                                                                                    |        | OK Zrušit                                                                    |
| Nahrát     Uložit     OK     Zrušit       'lačítkem     Vlastnosti     můžete zobrazit okno s informacemi o položce v enTeam CRM.                                                                                                    |                                                                                                    | l'lačítkem                                                                                                    | se p                                                                             | řiřazení položky ul                                                                                                    | oží, 1 | nůžete znovu stisknout Mapování                                              |

- Mapování si můžete uložit Uložit do složek Outlook (pouze s oprávněním) a Soukromé filtry (běžný uživatel), ve kterých si můžete vytvořit další složky pomocí kontextové nabídky. Pro příští použití vyvoláte uložené mapování tlačítkem Nahrát
- Po ukončení přiřazování položek stiskněte tlačítko Exportovat
   Exportovat
   Export lze přerušit příslušným tlačítkem.
- V poli pro text bude zobrazeno hlášení o výsledku exportu.

| D Export                                                                                                    | - • •    |
|----------------------------------------------------------------------------------------------------|----------|
| 12:42:04       INFORMACE       Společnost '9' byla úspěšně exportována.         12:42:04       INFORMACE       Zpracování vztahu '17'         12:42:04       INFORMACE       Společnost '9' byla úspěšně exportován.         12:42:04       INFORMACE       Společnost '9' byla úspěšně exportován.         12:42:04       INFORMACE       Společnost '9' byla úspěšně exportován.         12:42:04       INFORMACE       Společnost '9' byla úspěšně exportován.         12:42:04       INFORMACE       Společnost '9' byla úspěšně exportován.         12:42:04       INFORMACE       Společnost '9' byla úspěšně exportován.         12:42:04       INFORMACE       Společnost '9' byla úspěšně exportován.         12:42:04       INFORMACE       Společnost '9' byla úspěšně exportován.         12:42:04       INFORMACE       Společnost '9' byla úspěšně exportován.         12:42:04       INFORMACE       Společnost '9' byla úspěšně exportován.         12:42:04       INFORMACE       Společnost '9' byla úspěšně exportován.         12:42:04       INFORMACE       Společnost '9' byla úspěšně exportován.         12:42:04       INFORMACE       Společnost '9' byla úspěšně exportován.         12:42:04       INFORMACE       Společnost '9' byla úspěšně exportován.         12:42:04       INFORMACE       Společnost '9' | Přerušit |
| < Zpět Dokončit                                                                                                    | Zrušit   |

## 7.9 Import dat do CRM

Importovat data do kontaktů nebo společností v enTeam CRM můžete, pokud máte nastaven atribut **ContactCanImport** na True, z aplikací MS Outlook (ve formátu .csv) nebo K/Data.

- Exportujte data, která budete importovat do programu enTeam CRM
- Spusť te en Team CRM a z nabídky menu SOUBOR vyberte možnost IMPORT a postupujte dle pomocníka importu.
- Pokud budete upozorněni, že není správně nastaveno mapování, stiskněte tlačítko Mapování a namapujte položky ručně. Termín mapování označuje vazbu mezi názvy sloupců zdrojových dat a názvy sloupců aplikace enTeam CRM. Např. pokud importujete kontakty z anglické verze MS Outlook, tak sloupec pro křestní jméno se jmenuje "First name" v aplikaci MS Outlook a v aplikaci enTeam CRM se stejný sloupec jmenuje "Křestní jméno".

### 7.9.1 Mapování importu

- Pokud chcete položky přiřadit sami, klikněte na tlačítko Mapování a porovnejte v tabulce jednotlivé položky. Pokud některá z potřebných položek v enTeam CRM chybí, vytvořte ji pomocí tlačítka Vytvořit položku (viz kapitola Vytvoření nové (uživatelské) položky).
- Označte chybějící hodnotu a vyhledejte patřičnou položku, kterou jste vytvořili pro enTeam CRM

| Mapování položek importu                                                                                                    |                                                                                                    |   | <b>EX</b>                                                                                                    |
|----------------------------------------------------------------------------------------------------|----------------------------------------------------------------------------------------------------|---|----------------------------------------------------------------------------------------------------|
| Zdrojový soubor                                                                                                    | M/Data                                                                                                    |   | Detaily mapování                                                                                                    |
| Naposledy změnil spol.<br>Naposledy změnil GUID spol.<br>Vytvořil spol.<br>Společnost<br>Společnost město<br>Společnost stát<br>Fax společ.<br>Fax společ. 2<br>E-Mail společ. 2<br>Společnost ulice<br>Tel. společ.<br>Tel. společ. 2<br>Společnost SČ | Naposledy změnil<br>Naposledy změnil GUID<br>Vytvořil<br>Vytvořil GUID<br>Společnost<br>Společnost město<br>Společnost stát<br>Fax společ.<br>Fax společ. 2<br>E-Mail společ.<br>E-Mail společ. 2<br>Společnost ulice<br>Tel. společ.<br>Tel. společ. 2<br>Společnost PSČ | Ш | Položka zdrojového souboru<br>E-Mail společ.<br>Kategorie M/Data položky<br>Společnost<br>Položka M/Data<br>E-Mail společ.<br>Typ hodnoty<br>Řetězec<br>Vytvořit položku |
| Načíst Uložit                                                                                                    |                                                                                                    |   | OK Zrušit                                                                                                    |

- Typ hodnoty se doplní automaticky. Stejně postupujte u dalších chybějících položek.
- Lze měnit i mapování standardních položek kromě Kategorie, která je složeným typem.
- Mapování si můžete uložit Uložit do složek Outlook (pouze s oprávněním) a Soukromé filtry (běžný uživatel), ve kterých si můžete vytvořit další složky pomocí kontextové nabídky. Pro příští použití vyvoláte uložené mapování tlačítkem Načíst
- Po dokončení mapování pokračujte. Po zobrazení dialogu pro výběr možností slučování importovaných kontaktů s již existujícími:

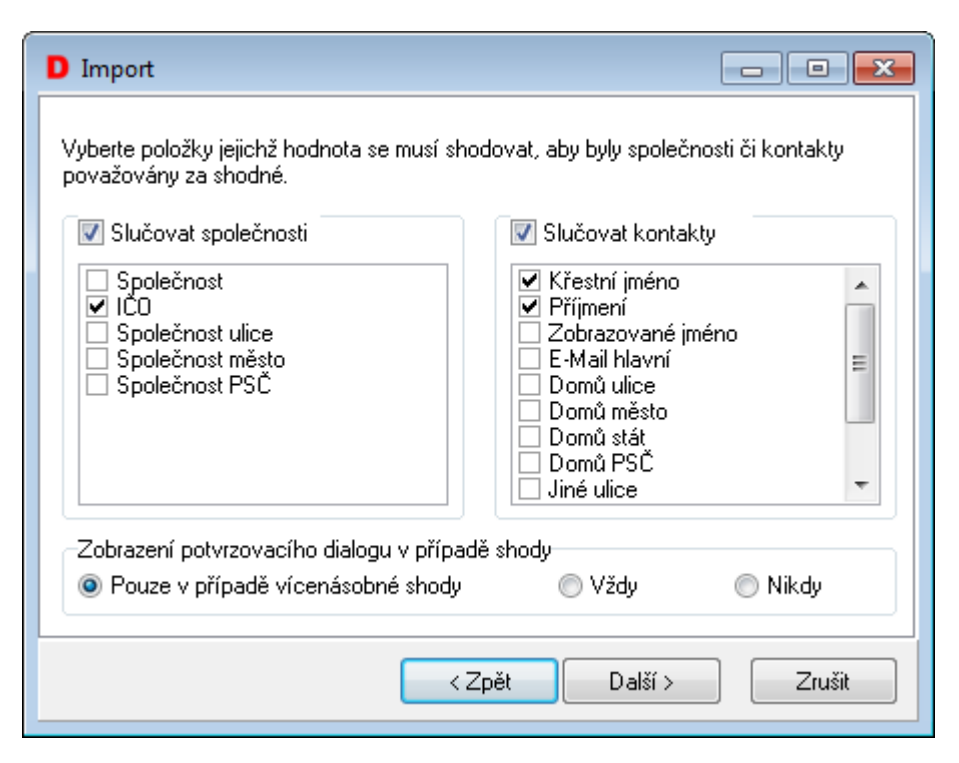

- Podrobný popis k volbám ve spodní části dialogu se zobrazí, pokud na položku najedete kurzorem myši. V následujícím dialogu klikněte na Importovat.
- Chybnou hodnotu lze změnit nebo přeskočit v chybovém dialogu:

| C | Chyba při přiřazení hodnoty 🗾 🔀 |                                                                          |  |  |  |
|---|---------------------------------|--------------------------------------------------------------------------|--|--|--|
|   | Podrobnosti ch                  | убу                                                                      |  |  |  |
|   | 8                               | Hodnota ''comp_stdCompanyTel'' je příliš dlouhá.<br>Maximum je 30 znaků. |  |  |  |
|   | Položka                         | Tel. společ.                                                             |  |  |  |
|   | Тур                             | Řetězec                                                                  |  |  |  |
|   | Hodnota                         | 39999999999999999999999999999999999                                      |  |  |  |
|   | Délka                           | 155                                                                      |  |  |  |
|   | (                               | Změnit Přeskočit Přeskoč vše                                             |  |  |  |

• Po dokončení vidíte dole v okně poznámku o výsledku importu:

13:05:15 INFORMACE - Import kontaktů proběhl úspěšně.

# 7.10 Přidělování práv pro seznam kontaktů nebo společností

Administrátor přiděluje práva v aplikaci enTeam User.

- Klikněte na ikonu pro vytváření rolí 🖳
- Vytvořte složku enTeam CRM, v ní podsložku Security s podsložkami Company a Contact, pokud již nejsou vytvořeny. Role mohou být uloženy pouze ve složce enTeam CRM v podsložkách Contact pro kontakt nebo Company pro společnost:

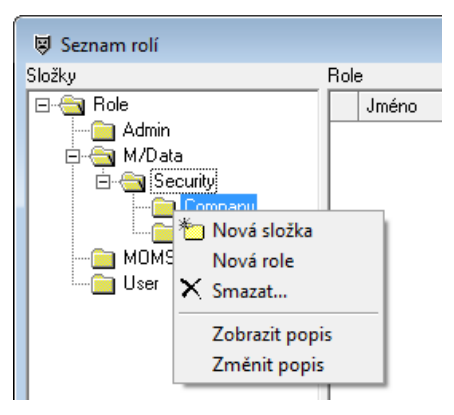

- Vytvořte novou roli a vhodně ji pojmenujte, v tomto případě vytvoříme roli pro každý kraj. Cílem je, aby uživatel viděl ve svém seznamu všechny kontakty kraje, ve kterém se nachází pobočka, kde je zaměstnán. Navíc vidí vždy všechny ty kontakty, které do systému sám zadá a nebyly mu odebrány administrátorem (např. z důvodu zařazení k jinému kraji).
- Vytvořte vhodné atributy kliknutím na ikonu pro tvorbu atributů da.
- Název atributu doplňte podle ID položky, pro kterou bude atribut vytvořen. V tomto případě jde o položku Kraj. ID zjistíte v aplikaci enTeam CRM v dialogu NASTAVENÍ ZOBRAZENÍ z nabídky menu ZOBRAZENÍ. Položku označte v seznamu dostupných položek a kliknutím na tlačítko

Vlastnosti se zobrazí všechny administrátorem zadané informace a automaticky generované ID.

| Atribut: usr_st | tr_1                       |                    | - 0 - |
|-----------------|----------------------------|--------------------|-------|
| Data Uživatelé  | Role Log                   |                    |       |
|                 |                            |                    |       |
| <u>J</u> méno   | usr_str_1                  |                    |       |
| <u>Т</u> ур     | String                     |                    | ~     |
|                 | 🔲 Kódovat                  | Dekódovat instance | 1     |
|                 | Compressed                 |                    | -     |
|                 | 🔽 Platný <u>n</u> eomezeně |                    |       |

- Pro lepší přehlednost můžete do popisu atributu zadat srozumitelný název nebo popis, aby bylo na první pohled jasné, k jakému účelu byl atribut vytvořen. Po zadání potvrď te tlačítko
- Vrať te se k dříve vytvořené roli, otevřete ji a na záložce ATRIBUTY přidejte prostřednictvím tlačítka

| Fluat | / v   | . v /     |          |
|-------|-------|-----------|----------|
|       | prave | vvtvorenv | atribut. |
|       |       |           |          |

| 😺 Role: KrajPlzen      |                         |        |         |
|------------------------|-------------------------|--------|---------|
| Data Atributy Práva M/ | Textu   Uživatelé   Log |        |         |
| Složka                 | Jméno ∧                 | Тур    | Hodnota |
| 🔒 Atributy.Práva.MData | usr_str_1               | String |         |

 U atributu klikněte do pole hodnota a do dialogu zadejte správnou hodnotu atributu pro danou roli. V tomto případě se jedná o Plzeňský kraj, hodnota atributu (v dialogu Kontakt jde o pole Kraj) bude tedy Plzeňský.

#### Strana 48

| Změnit hodnotu atribu | utu 💌                          |
|-----------------------|--------------------------------|
| Hodnota               |                                |
| Hodnota               |                                |
|                       | Plzeňský                       |
|                       |                                |
| Atribut               |                                |
| Jméno                 | usr_str_1                      |
| Složka                | Attribute.Rights.MD ata        |
| Тур                   | String                         |
|                       | 🔽 Platný neomezeně             |
| Platný od             |                                |
| Platný do             |                                |
| Popis                 |                                |
|                       |                                |
|                       |                                |
| I✓ Hodnota atributi   | u můze byt u uzivatele změněna |
|                       | OK Zrušit                      |
|                       |                                |

Poté již jen na záložce UŽIVATELÉ přidejte uživatele, kterých se bude toto omezení týkat. V tomto
případě by šlo o zaměstnance pobočky Plzeňského kraje, kteří by měli po přidělení role v seznamu
kontaktů přístup pouze ke kontaktům tohoto kraje.

Data Atributy Práva M/Textu Uživatelé Log

|   |                |          | 1 509 1  |       |          |
|---|----------------|----------|----------|-------|----------|
|   | Zkratka 🛆      | Jméno    | Příjmení | Firma | Oddělení |
| 6 | KadeL Software | Software | Data     | KadeL | IT       |

- Přidáním dalších atributů k roli můžete roli ještě dále omezit, např. někteří uživatelé by viděli pouze kontakty určitých společností. Mezi jednotlivými atributy v rámci role je vždy logický operátor AND, tzn. pro zobrazení kontaktu musí být splněny všechny podmínky zároveň.
- Pokud existuje aspoň jedna role s prefixem (cestou) Templates.M/Data.Security.Contact nebo Templates.M/Data.Security.Company, zapne se hlídání Zabezpečení (Security). Pokud pro uživatele nevyplývá z role žádné právo, vidí pouze svoje kontakty.
- Pokud bude mít uživatel nastaven atribut ContactSecurityAdmin, nebude nastavením Security omezován.
- Ve stavové liště je položka Zabezpečení (Security). Poklepáním na ni se zobrazí text popisující, jaký filtr je pomocí zabezpečení přidáván (není-li žádný nadefinován a přesto je zabezpečení zapnuto, je filtr nastaven na VYTVOŘIL = AKTUÁLNÍ UŽIVATEL). Textový popis filtru je stejný jako v dialogu nastavení filtru. Příklad:

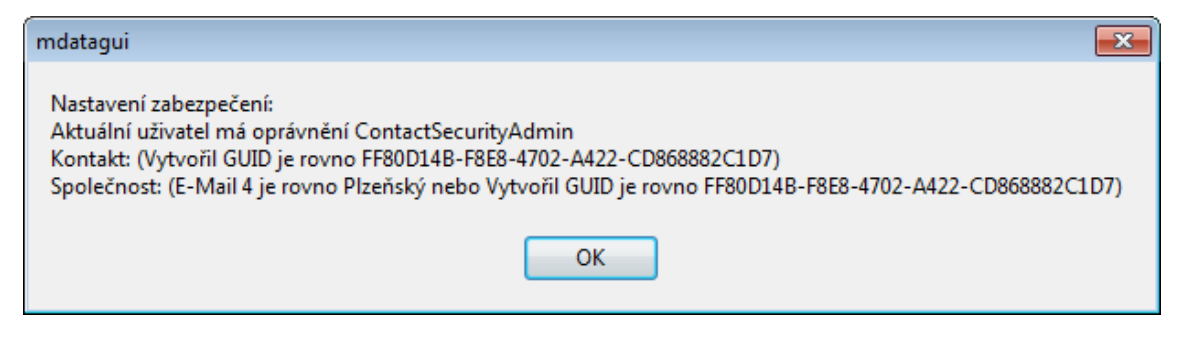

**Poznámka:** Role je také možné kombinovat. Pokud vytvoříte roli pro kontakty jednotlivých krajů, můžete pak například kombinovat pro některé uživatele roli Plzeňského kraje a kraje Praha. Mezi jednotlivými rolemi je logická spojka OR a uživatelé tak budou mít k dispozici kontakty obou krajů.

# 7.11 Přidělování práv pro ukládání vyhledávacích filtrů

Administrátor přiděluje práva v aplikaci en Team User.

- Otevřete složku uživatele, kterému chcete atribut přidělit.
- Přepněte se na záložku ATRIBUTY a klikněte na tlačítko pro přidání atributu v levém dolním rohu okna
   Přidat
- V seznamu atributů vyhledejte složku atributů pro aplikaci enTeam CRM a v ní atribut
   ContactPublicFoldersAdmin, který označíte a potvrdíte tlačítkem <u>QK</u>.
- Tento atribut může být také součástí některé administrátorem vytvořené role a poté není nutné přidávat ho každému uživateli jednotlivě.
- U atributu klikněte do pole hodnota a do dialogu zadejte správnou hodnotu atributu pro danou situaci.

# 7.12 Nastavení práv pro mazání kontaktů

V aplikaci en Team CRM je možné upravit nastavení práv pro mazání kontaktů. Při standardním nastavení může jakýkoliv uživatel smazat libovolný kontakt. Právo mazání kontaktů však může být uživatelům omezeno na mazání pouze vlastních kontaktů, tzn. těch, které daný uživatel sám do systému zadal. K tomuto omezení slouží atribut **RestrictedWriteMode**.

Vybraným uživatelům pak může být právo mazání kontaktů opět rozšířeno na všechny kontakty prostřednictvím atributu **RestrictedWriteModeAdmin**.

**Poznámka:** Administrátor přiděluje práva v aplikaci enTeam User, do které je nutné se přihlásit pod uživatelským jménem MASTER + heslo.

### 7.12.1 Omezení práv pro mazání pouze vlastních kontaktů

- V nabídce menu NASTAVENÍ vyberte možnost SYSTÉMOVÁ NASTAVENÍ.
- Ve složce enTeam CRM/Security nastavte u atributu RestrictedWriteMode hodnotu na True.
- Od této chvíle budou omezena práva pro mazání všem uživatelům, mohou tedy mazat pouze vlastní kontakty. Chcete-li některým uživatelům povolit mazání všech kontaktů, postupujte dále.

### 7.12.2 Nastavení práv pro mazání všech kontaktů

- Vyhledejte v aplikaci en Team User uživatele, kterému budete práva přidělovat.
- Na záložce ATRIBUTY klikněte na tlačítko pro přidání nového atributu

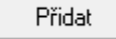

• V seznamu dostupných atributů pro enTeam CRM vyberte **RestrictedWriteModeAdmin** a hodnotu nastavte na ANO.

# 7.13 Nastavení práva pouze prohlížet kontakty nebo společnosti

Administrátor přiděluje práva v aplikaci enTeam User.

- Otevřete složku uživatele, kterému chcete atribut přidělit.
- Přepněte se na záložku ATRIBUTY a klikněte na tlačítko pro přidání atributu v levém dolním rohu okna
   Přidat
- V seznamu atributů vyhledejte složku atributů pro aplikaci CRM a v ní atribut ContactReadOnlyMode, který označíte a potvrdíte tlačítkem <u>DK</u>.
- Tento atribut může být také součástí některé administrátorem vytvořené role a poté není nutné přidávat ho každému uživateli jednotlivě.
- Pokud nastavíte v poli Hodnotu "Ano", uživatel nemá možnost provádět jakékoli změny v kontaktech nebo společnostech. Může je pouze prohlížet.

## 7.14 Vlastnictví kontaktů – nabídka menu Zabezpečení

Vlastníkem kontaktu je vždy autor kontaktu. V případě nutnosti může administrátor vlastnictví převzít a tím například znemožnit původnímu vlastníkovi mazání kontaktů. Aby bylo možné provádět tato nastavení, musíte mít v aplikaci enTeam User nastaven atribut **ContactOwnershipAdmin**.

Pro nakládání s vlastnictvím kontaktů slouží nabídka menu ZABEZPEČENÍ:

|   | Změnit <u>v</u> šem       |
|---|---------------------------|
|   | Změnit <u>z</u> obrazeným |
| ~ | Změnit v <u>v</u> braným  |
|   | Vymazat <u>o</u> značení  |
| 8 | Převzít vlastnictví       |

- Předat vlastnictví
  - První tři možnosti slouží k nastavení, u kterých kontaktů bude měněno vlastnictví. V prvním případě se změní vlastnictví u všech kontaktů, v druhém případě jde o vyfiltrovanou skupinu kontaktů a v posledním případě o jednotlivě označené kontakty.
  - Pomocí možnosti VYMAZAT OZNAČENÍ zrušíte označení kontaktů
  - Prostřednictvím možnosti PŘEVZÍT VLASTNICTVÍ převezmete vlastnictví kontaktů na sebe.
  - Po stisku PŘEDAT VLASTNICTVÍ vyberte nového vlastníka kontaktu ze seznamu:

#### CRM – Uživatelská příručka

| 💷 Vyberte uživatele 📃 💷 💌 |
|---------------------------|
| Seznam uživetelů          |
| KadeL Software            |
|                           |
|                           |
|                           |
|                           |
| Ok Storno                 |
|                           |

# 7.15 Otevření spol./kont. z příkazové řádky

enTeam CRM je možné spustit z příkazové řádky tak, aby se otevřela na nějaké společnosti, nebo kontaktu. Lze využít např. pro otevření společnosti připojené k procesu v enTeam Workflow Manager pomocí uživatelské akce. Parametry pro otevření enTeam CRM jsou:

- mDataGUI.exe -f:comp:10
- mDataGUI.exe -o:cont:14

kde -o značí otevření společnosti nebo kontaktu a -f pouze výběr v hlavním seznamu programu enTeam CRM. Čísla 10 a 14 v uvedeném příkladu reprezentují ID společnosti nebo kontaktu.